KPP Pratama Bandung Cibeunying, 2014

# Sosialisasi Pelaporan SPT PPh 1770 S dan 1770 SS via *e-filing*

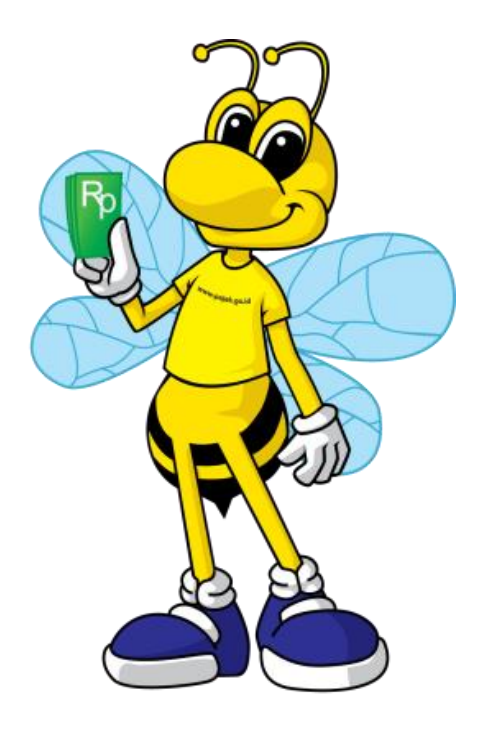

# Definisi dan Dasar Hukum

- \* *e-filing* : suatu cara penyampaian SPT Tahunan secara elektronik yang dilakukan secara on-line yang real time melalui internet pada website Direktorat Jenderal Pajak (<u>www.pajak.go.id</u>) atau Penyedia Jasa Aplikasi atau *Application Service Provider (ASP);*
- \* Dasar hukum *e-filing* :
  - 1. Peraturan Dirjen Pajak No. PER-26/PJ/2012 tentang Tata Cara Penerimaan dan Pengolahan Surat Pemberitahuan Tahunan;
  - 2. Peraturan Dirjen Pajak No. PER-1/PJ/2014 tentang Tata Cara Penyampaian Surat Pemberitahuan Tahunan bagi Wajib Pajak Orang Pribadi yang Menggunakan Formulir 1770 S atau 1770 SS Secara *e-filing* Melalui Website Direktorat Jenderal Pajak (<u>www.pajak.go.id</u>)

# Mengakses e-filing

- \* Saat ini aplikasi *e-filing* melalui *website* Direktorat Jenderal Pajak baru dapat memfasilitasi pelaporan formulir 1770S dan 1770SS, sedangkan formulir lainnya dapat dilaporkan melalui Penyedia Jasa Aplikasi (Application Service Provider-ASP).
- \* Untuk mengakses aplikasi *e-filing* melalui *website* Direktorat Jenderal Pajak silahkan ketik alamat : <u>*efiling.pajak.go.id*</u>. atau lebih lengkapnya : <u>https://efiling.pajak.go.id/index</u>
- \* Penyedia Jasa Aplikasi (ASP) yang telah ditunjuk oleh Direktorat Jenderal Pajak untuk menyediakan layanan *e-filing*, yaitu :
  - http://www.pajakku.com
  - http://www.laporpajak.com
  - http://www.layananpajak.com
  - http://www.spt.co.id

## Susunan Materi

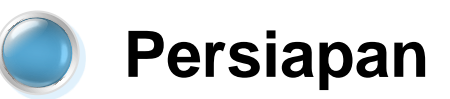

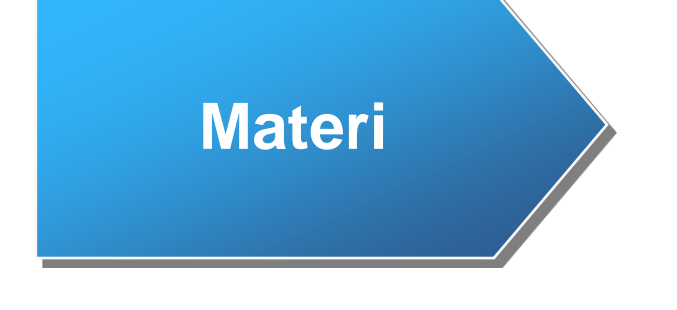

1721 - A2 dalam e-SPT 21 2014

Aplikasi e-filing

# I. Hal-hal yang perlu dipersiapkan

- 1. Komputer yang terhubung ke internet
- 2. Bukti Pemotongan PPh Pasal 21
  - \* Bukti Pemotongan 1721-A2;
  - \* Bukti Pemotongan Tidak Final lainnya; dan/atau
  - \* Bukti Pemotongan Final.
- 3. Daftar Harta
- 4. Daftar Kewajiban/Hutang
- 5. Daftar Anggota Keluarga

Semua Bukti Pemotongan PPh Pasal 21 dapat dibuat dalam Aplikasi e-SPT PPh Pasal 21 2014

## II. Membuat Dokumen 1721- A2 via e-SPT PPh Pasal 21 2014

### e-SPT PPh Pasal 21 2014

C eSPT Masa 21 v2.1

Database Pilih SPT Isi SPT CSV Referensi Profil Help

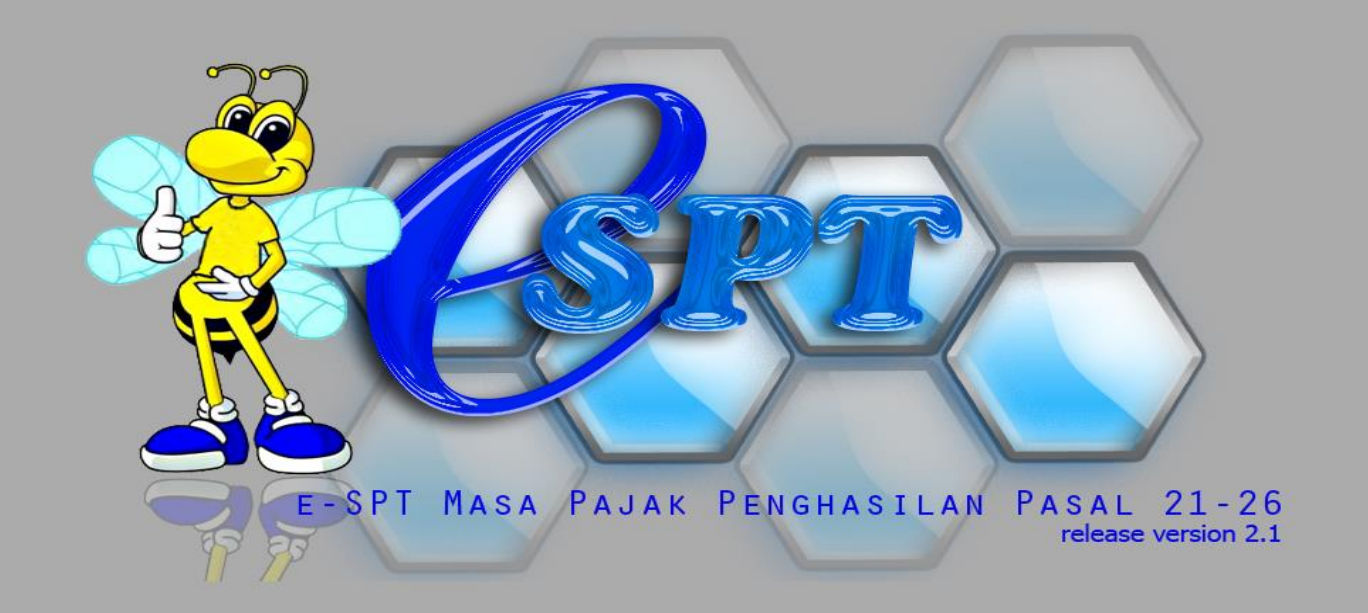

- 0 ×

### Koneksi Basis Data

Database Pilih SPT Isi SPT CSV Referensi Profil Help

C eSPT Masa 21 v2.1

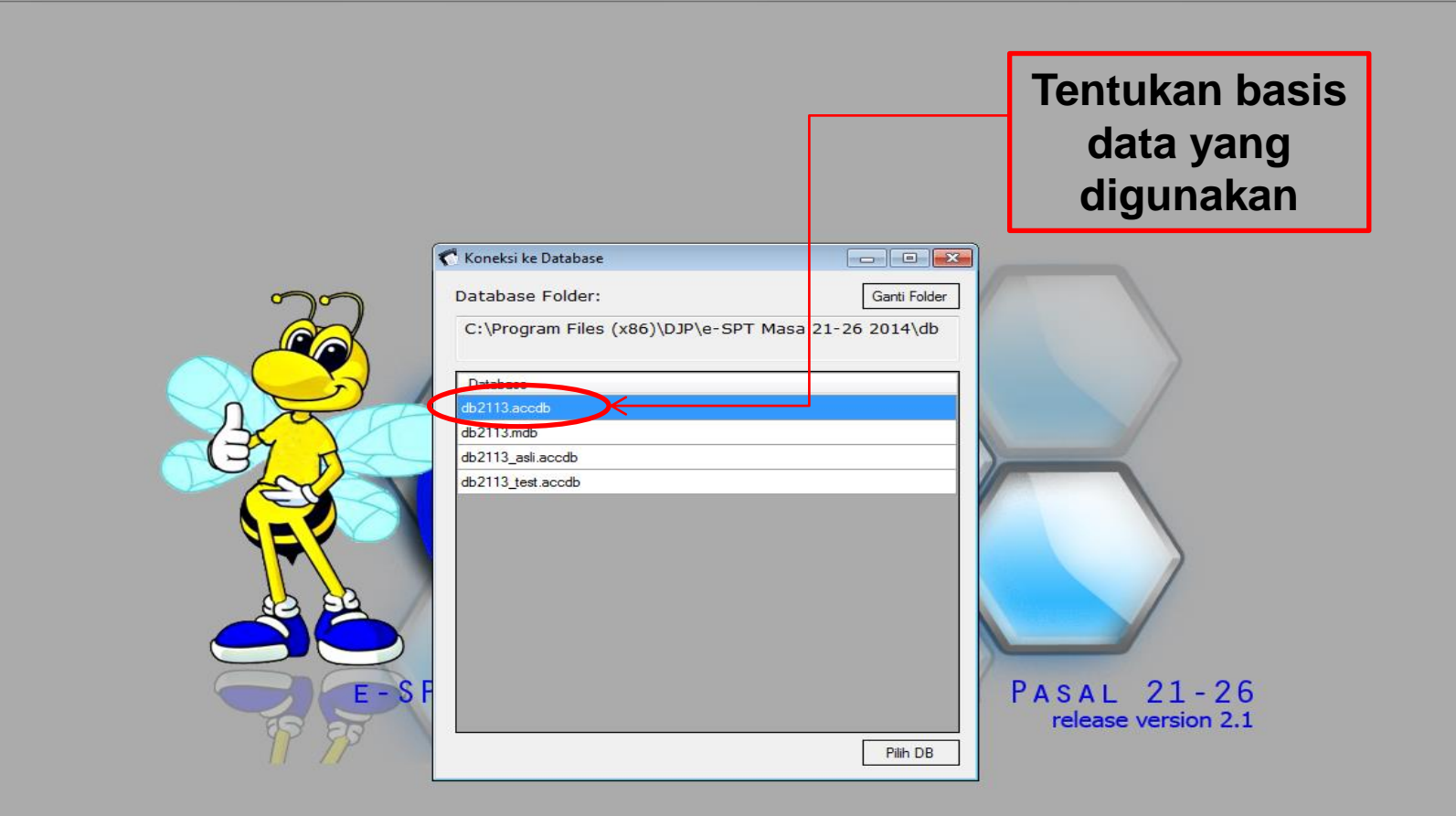

\_ 0 X

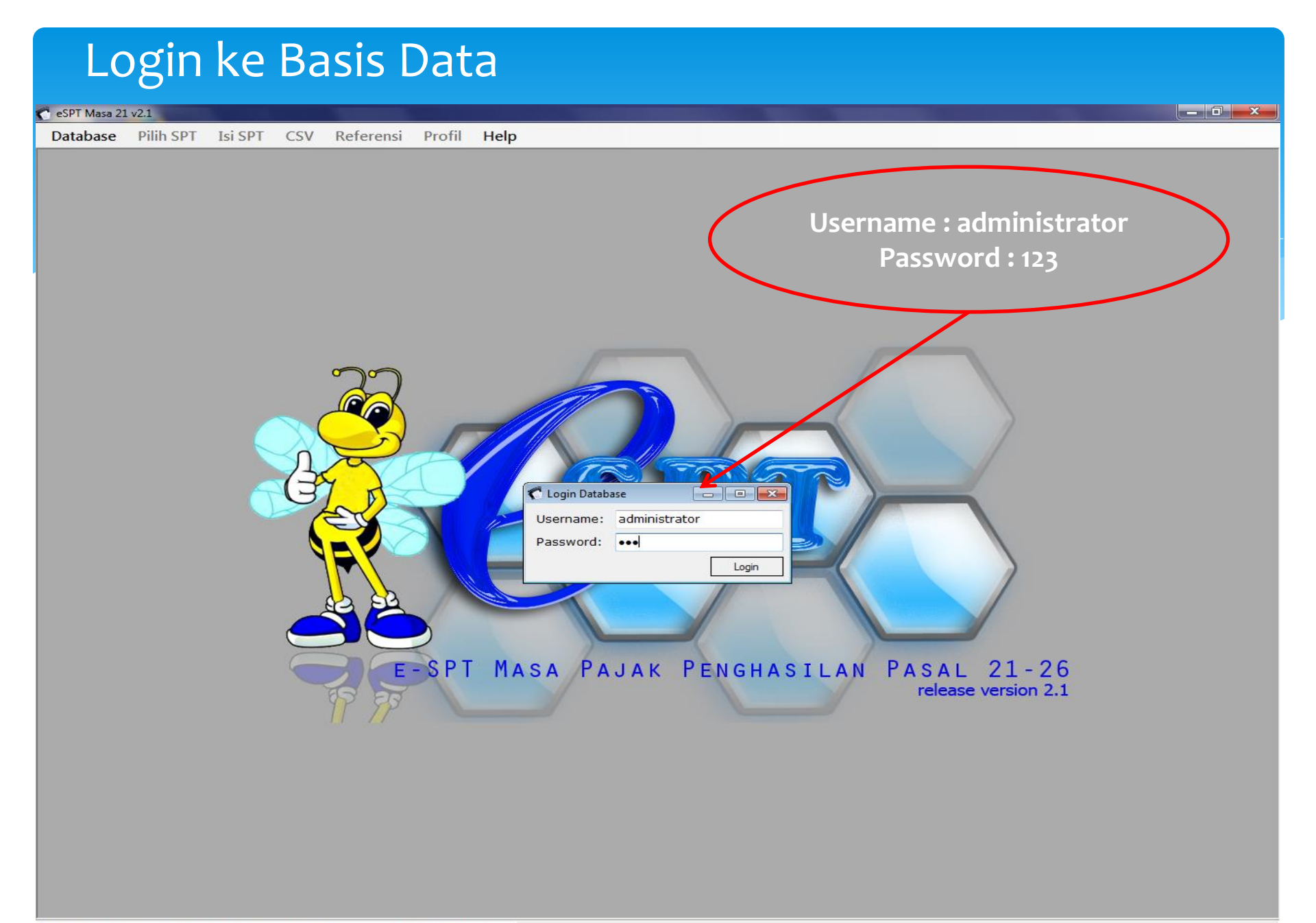

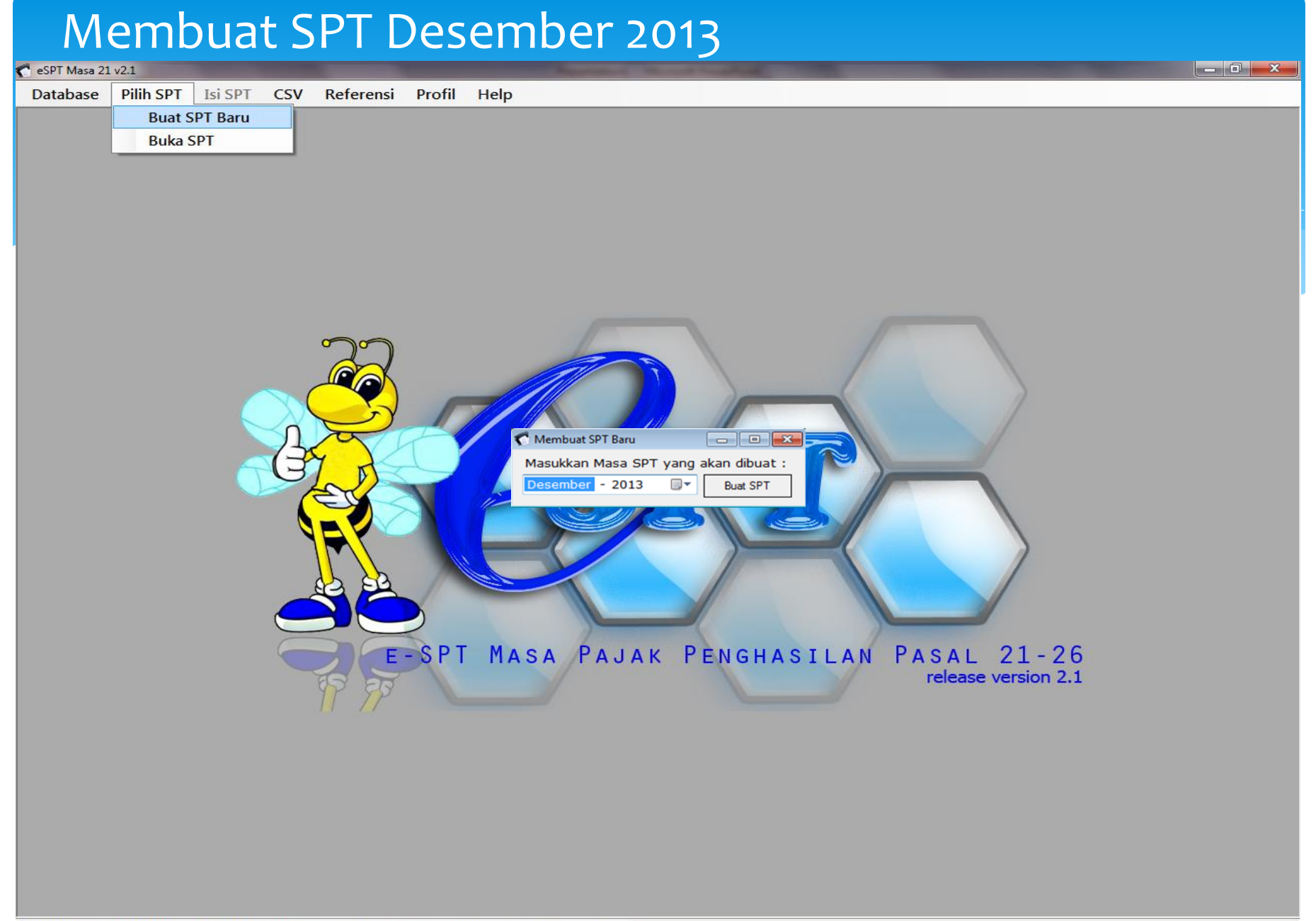

### Membuka SPT Desember 2013

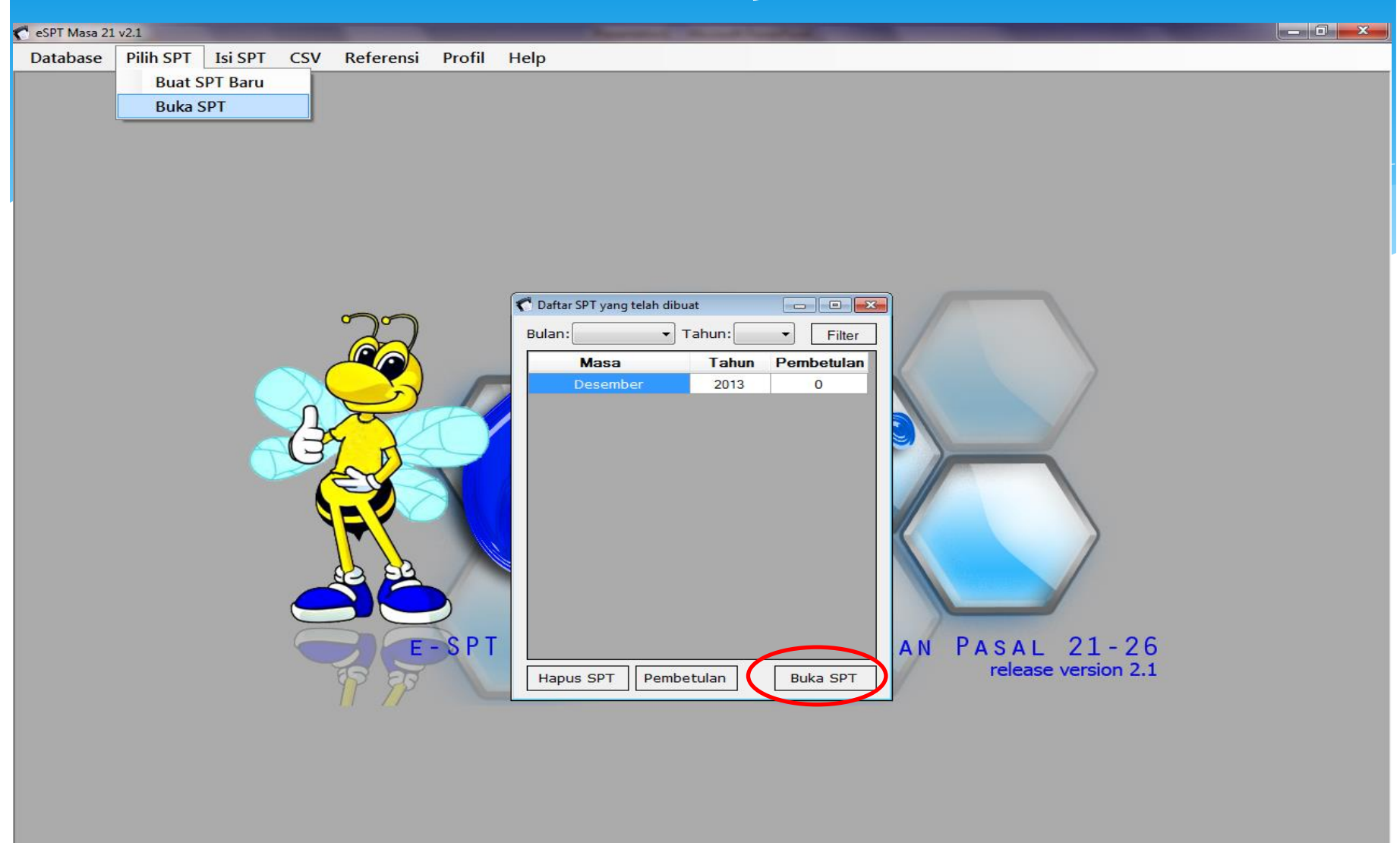

### Merekam data 1721 – A2

| 🌈 eSPT Masa 21 v2.1 | the second second second second second second second second second second second second second second second s   | Annual Contractory of Contractory                                                             |                                                                                   | — 🖬 <u>— X</u> |
|---------------------|----------------------------------------------------------------------------------------------------|-----------------------------------------------------------------------------------------------|-----------------------------------------------------------------------------------|----------------|
| Database Pilih SPT  | Isi SPT CSV Referensi Profil Help                                                                                |                                                                                               |                                                                                   |                |
|                     | Daftar Bukti PotongDaftar Pemotongan Pajak (1721-I)Daftar Biaya (1721-V)SPT Induk (1721)Daftar SSP/Pbk (1721-IV) | Tidak Final (1721-II)<br>Final (1721-III)<br>A1<br>A2                                         |                                                                                   |                |
|                     | C Daftar Bukti Potong A2                                                                                         |                                                                                               |                                                                                   |                |
|                     | DAFTAR PEMOTONGAN PAJAK PE<br>NASIONAL INDONESIA, ANGGOTA<br>Masa Pajak : 12 - 2013 (Normal)                     | NGHASILAN PASAL 21 BAGI PEGAWAI NEGER<br>POLISI REPUBLIK INDONESIA, PEJABAT NE<br>NPWP Pemoto | RI SIPIL, ANGGOTA TENTARA<br>EGARA DAN PENSIUNANNYA<br>ong : 00.373.798.8-423.000 |                |
|                     | Pencarian:                                                                                                    | Nilai:                                                                                        | Clear Cari                                                                        |                |
|                     | No NPWP                                                                                                    | Nama Nomor Bukti<br>Potong                                                                    | Tanggal<br>Bukti Kode Objek<br>Potong Pajak                                       |                |
|                     | 1 07.947.039.9-423.000 Jalmi Soleh                                                                               | 1.2-12.13-0000001                                                                             | 11-02-2014 21-100-01                                                              |                |
|                     | <.                                                                                                    | <b>11</b>                                                                                     |                                                                                   |                |

### Identitas Pegawai

| 🀔 Input Bukti Potong A2   |                                                                                                    |
|---------------------------|----------------------------------------------------------------------------------------------------|
| BUKTI PEM<br>NASIONAL IND | OTONGAN PENGHASILAN PASAL 21 BAGI PEGAWAI NEGERI SIPIL, ANGGOTA TENTARA<br>ONESIA, ANGGOTA POLISI REPUBLIK INDONESIA, PEJABAT NEGARA DAN PENSIUNANNYA |
| Nomor Bukti Potong : 1    | L.2-12.13 - 0000001 Tanggal: 11-02-2014 ▼ Masa: 01 ▼ - 12 ▼                                                                                           |
| Penomoran BP Lama         |                                                                                                    |
| A. Identitas Penerima Pen | ghasilan 📴 1. Rincian Penghasilan 🛛 B.2. Penghitungan PPh 🛛 C. Identitas Pemotong                                                                     |
| A. IDENTITAS PENER        | IMA PENGHASILAN YANG DIPOTONG                                                                                                    |
| NPWP :                    | 07.947.039.9-423.000 Referensi                                                                                                    |
| NIP/NRP :                 | 197105101992011001                                                                                                    |
| Nama :                    | Jalmi Soleh                                                                                                    |
| Alamat :                  | Jl. Purnawarman No. 19 Bandung                                                                                                    |
| Jenis Kelamin :           | Laki-laki 🗸                                                                                                    |
| NIK :                     | 3206321005710004                                                                                                    |
| Status :                  | K - Jumlah Tanggungan : 3 -                                                                                                    |
| Gol./Pangkat :            | IIIc 👻 Penata                                                                                                    |
| Nama Jabatan :            | AR -                                                                                                    |
| Manual Mode               | Cetak Batal Simpan                                                                                                    |

### Rincian Penghasilan

| 🇖 Input Bukti Potong A2                                                                                                  |        |                     |
|----------------------------------------------------------------------------------------------------|--------|---------------------|
| BUKTI PEMOTONGAN PENGHASILAN PASAL 21 BAGI PEGAWAI NEGE<br>NASIONAL INDONESIA, ANGGOTA POLISI PEPUBLIK INDONESIA, PEJABA |        | IL, ANGGOTA TENTARA |
|                                                                                                    |        |                     |
| Nomor Bukti Potong : 1.2-12.13 - 0000001 Tanggal : 11-02-2014 -                                                          |        |                     |
| Penomoran BP Lama                                                                                                    |        |                     |
| A. Identitas Penerima Penghasilan B.1. Rincian Penghasilan B.2. Penghitungan PPh                                         | C. Ide | entitas Pemotong    |
| B.1. RINCIAN PENGHASILAN                                                                                                 |        |                     |
| Kode Objek Pajak : 21-100-01 👻 Pegawai Tetap                                                                             |        |                     |
| Penghasilan Bruto                                                                                                    |        |                     |
| 1. Gaji Pokok/Pensiun                                                                                                    | : [    | 39.572.000          |
| 2. Tunjangan Isteri                                                                                                    | :      | 3.957.200           |
| 3. Tunjangan Anak                                                                                                    | :      | 1.582.880           |
| 4. Jumlah Gaji dan Tunjangan Keluarga (1 + 2 + 3)                                                                        | :      | 45.112.080          |
| 5. Tunjangan Perbaikan Penghasilan                                                                                       | :      | 0                   |
| 6. Tunjangan Struktural/Fungsional                                                                                       | :      | 0                   |
| 7. Tunjangan Beras                                                                                                    | :      | 3.267.120           |
| 8. Tunjangan Khusus                                                                                                    | :      | 106.600.738         |
| 9. Tunjangan Lain-lain                                                                                                   | :      | 2.405.592           |
| 10. Penghasilan Tetap dan Teratur Lainnya                                                                                |        |                     |
| yang Pembayarannya Terpisah dari Pembayaran Gaji                                                                         | :      | 0                   |
| 11. Jumlah Penghasilan Bruto (4 + 5 + 6 + 7 + 8 +9 + 10)                                                                 | :      | 157.385.530         |
| Pengurangan                                                                                                    |        |                     |
| 12. Biaya Jabatan/Biaya Pensiun                                                                                          | :      | 6.000.000           |
| 13. Iuran Pensiun atau Iuran THT                                                                                         | :      | 2.142.823           |
| 14. Jumlah Pengurangan (12 + 13 + 14)                                                                                    | :      | 8.142.823           |
| Manual Mode                                                                                                    |        | Cotak Batal Cimera  |
|                                                                                                    |        | Cetak Datai Simpan  |

### Penghitungan PPh

| 🐔 Input Bukti Potong A2                                                                                                    |                 |                           |                       |       | ×  |
|----------------------------------------------------------------------------------------------------|-----------------|---------------------------|-----------------------|-------|----|
| BUKTI PEMOTONGAN PENGHASILAN PASAL 21 BAGI PEGAWAI NEGERI<br>NASIONAL INDONESIA, ANGGOTA POLISI REPUBLIK INDONESIA, PEJABAT | I SIPI<br>T NEG | L, ANGGOTA<br>ARA DAN PEN | TENTARA<br>I SIUNANNY | Ά     |    |
| Nomor Bukti Potong : 1.2-12.13 - 0000001 Tanggal : 11-02-2014 -                                                             |                 |                           | Masa: 01              |       | •  |
| Penomoran BP Lama                                                                                                    |                 |                           |                       |       |    |
|                                                                                                    |                 |                           |                       |       |    |
| A. Identitas Penerima Penghasilan B. I. Rincian Penghasilan B.2. Penghitungan PPn C                                         | C. Iden         | ntitas Pemoton            | g                     |       |    |
| B.2. PENGHITUNGAN PPh PASAL 21                                                                                              |                 |                           |                       |       |    |
| 15. Jumlah Penghasilan Neto (11 - 14)                                                                                       | : [             |                           | 149.242.              | 707   |    |
| 16. Penghasilan Neto Masa Sebelumnya                                                                                        | : [             |                           |                       | 0     |    |
| 17. Jumlah Penghasilan Neto untuk PPh Pasal 21 (Setahun/Disetahunkan)                                                       | :               |                           | 149.242.              | 707   |    |
| 18. Penghasilan Tidak Kena Pajak (PTKP)                                                                                     | :               |                           | 32.400.               | 000   |    |
| 19. Penghasilan Kena Pajak Setahun/Disetahunkan                                                                             | :               |                           | 116.842.              | 000   |    |
| 20. PPh Pasal 21 atas Penghasilan Kena Pajak Setahun/Disetahunkan                                                           | :               |                           | 12.526.               | 300   |    |
| 21. PPh Pasal 21 yang telah dipotong Masa Sebelumnya                                                                        | :               |                           |                       | 0     |    |
| 22. PPh Pasal 21 Terutang                                                                                                   | :               |                           | 12.526.               | 300   |    |
| 23. PPh Pasal 21 dan PPh Pasal 26 yang telah dipotong/dilunasi                                                              | :               |                           | 12.526.               | 300   |    |
| 23A. Atas Gaji dan Tunjangan                                                                                                | :               |                           | 12.526.               | 300   |    |
| 23B. Atas Penghasilan Tetap dan Teratur Lainnya                                                                             |                 |                           |                       |       |    |
| yang Pembayarannya Terpisah dari Pembayaran Gaji                                                                            | :               |                           |                       | 0     |    |
|                                                                                                    |                 |                           |                       |       |    |
|                                                                                                    |                 | 1                         |                       |       |    |
| Hanya perlu diisi bila masa perolehan tidak genap satu tahun kalender                                                       | : [             |                           |                       | -     |    |
|                                                                                                    |                 |                           |                       |       |    |
|                                                                                                    |                 | Dinitun                   | g olen                |       |    |
|                                                                                                    |                 | siste                     | em                    |       |    |
| Manual Mode                                                                                                    |                 | Cetak                     | Batal                 | Simpa | in |
|                                                                                                    |                 |                           |                       |       |    |

### Identitas Pemotong

| 🗂 Input Bukti Potong A2                                                                                                    |        |           | -   |      | ×             |
|----------------------------------------------------------------------------------------------------|--------|-----------|-----|------|---------------|
| BUKTI PEMOTONGAN PENGHASILAN PASAL 21 BAGI PEGAWAI NEGERI SIPIL, ANGGOTA 1<br>NASIONAL INDONESIA, ANGGOTA POLISI REPUBLIK INDONESIA, PEJABAT NEGARA DAN PEN | FENTAR | A<br>INYA |     |      |               |
| Nomor Bukti Potong : 1.2-12.13 - 0000001 Tanggal : 11-02-2014 -                                                                                             | Masa:  | 01 -      | -   | 12   | -             |
| Penomoran BP Lama                                                                                                    |        |           |     |      |               |
| A. Identitas Penerima Penghasilan B.1. Rincian Penghasilan B.2. Penghitunga PPh C. Identitas Pemoton                                                        | 9      |           |     |      |               |
| C. IDENTITAS PEMOTONG                                                                                                    |        |           |     |      |               |
| Nama Instansi/Badan Lain : Dinas ABCD                                                                                                    |        |           |     |      |               |
| NPWP : 07.947.039.9-423.000                                                                                                    |        |           |     |      |               |
| Nama : Jalmi Soleh                                                                                                    |        |           |     |      |               |
| NIP/NRP : 197105101992011001                                                                                                    |        |           |     |      |               |
| Otomatis dikutip<br>dari data Profil                                                                                                    |        |           |     |      |               |
| Manual Mode Cetak                                                                                                    | Bata   | •         | Sin | npan | $\mathcal{D}$ |

| Ce       | etak 1721 -                                    | - A2                       |                          |                                  |                                  |                                |                           |
|----------|------------------------------------------------|----------------------------|--------------------------|----------------------------------|----------------------------------|--------------------------------|---------------------------|
| 🀔 Daftai | r Bukti Potong A2                              |                            |                          |                                  |                                  |                                |                           |
| DA<br>N/ | FTAR PEMOTONGA                                 | AN PAJAK PI<br>A, ANGGOT   | ENGHASILA<br>A POLISI RE | N PASAL 21 BAGI<br>PUBLIK INDONE | PEGAWAI NEGER<br>SIA, PEJABAT NE | RI SIPIL, ANGG<br>GARA DAN PEN | OTA TENTARA<br>NSIUNANNYA |
| Ma       | asa Pajak : 12 - 20                            | 13 (Normal)                |                          |                                  | NPWP Pemotor                     | ng: 00.373.79                  | 98.8-423.000              |
| Penca    | rian:                                          | •                          | Nilai:                   |                                  |                                  | CI                             | ear Cari                  |
| No       | NPWP                                           |                            | Nama                     |                                  | Nomor Bukti<br>Potong            | Tanggal<br>Bukti<br>Potong     | Kode Objek<br>Pajak       |
| 1        | 07.947.039.9-423.000                           | Jalmi Soleh                |                          |                                  | 1.2-12.13-0000001                | 11-02-2014                     | 21-100-01                 |
| ۲۰<br>To | tal Jumlah Penghasila                          | n Bruto (Rp.               |                          | 157.385.530                      | Cetak BP                         | Ubah Ha                        | Þ<br>Ipus Baru            |
| To<br>To | tai Jumlah Penghasila<br>tal Jumlah PPh Dipoto | n Bruto (Rp.)<br>ong (Rp.) | ;                        | 157.385.530                      | Cetak BP                         | Ubah Ha                        | ipus Baru                 |

#### Preview 1721-A2

#### eSPT Masa 21 v2.1 - [Bukti Potong A2] - 0 X 🔨 Database Pilih SPT Isi SPT CSV Referensi Profil Help \_ 8 × - 📇 H. ↓ ▶ ▶ 1 /1 🌇 🔍 🗸 SAP CRYSTAL REPORTS \* 🗵 Main Report BUKTI PEMOTONGAN PAJAK PENGHASILAN PASAL 21 BAGI PEGAWAI NEGERI SIPIL ATAU FORMULIR 1721 - A2 ANGGOTA TENTARA NASIONAL INDONESIA **Tombol** ATAU ANGGOTA POLISI REPUBLIK INDONESIA Lembarike-1 : untuk Penerima Penghasilan Lembarike-2 : untuk Penetong ATAU PEJABAT NEGARA ATAU PENSIUNANNYA MASA PEROLEHAN KEMENTERIAN KEUANGAN RI PENGHASILAN Internet DIREKTORAT JENDERAL PAJAK NOMOR : NO 1 . 2 - 12 . 13 -Cetak 0000001 RADAN LAIN : HEE DINAS ABCD NEWF BENDARABA: H.K. BENDAHARA : EM Bendahara Dinas ABCD 003737988 - 423 . 000 A. IDENTITAS PENERIMA PENGHASILAN YANG DIPOTONG 1. NPWP : 40 07.947.039.9 - 423 , 000 & JENIS KELAMIN : X2 X LAKI-LAKI XM PEREMPUAN <sup>2. NPI</sup> : AP 197105101992011001 T. NIK : K8 3206321005710004 3. NAWA : ASE Jalmi Soleh 4. PANGKATI GOLONGAN : MA 8 STATUS / JUNLAH TANGGUNGAN KELUARGA UNTUK PTKP LIC KI TKI 3 HEI 6.12 ы дамат 🛛 - 🔐 JI. Purnawarman No. 19 Bandung . 9. NANAJABATAN : 710 AR B. RINGIAN PENGHASILAN DAN PENGHITUNGAN PPH PASAL 21 URAIAN JUMLAH (Rp) KODE OEJEK PAJAK: X 21-100-01 21-100-02 PENGHASILAN BRUTO: 1. GAJI POKOK/PENSIUN 39.572.000 2 TUNJANGAN ISTERI 3.957.200 1.582.880 3 TUNUANGAN ANAK 45.112.080 4 JUNLAH GAJI DAN TUNJANGAN KELUARGA (1 S.D. 3) 5 TUNUANCAN PERBAIKAN PENCHASILAN 0 8 TUNJANGAN STRUKTURAL/FUNGSIONAL 0 7. TUNUANGAN BERAS 3.267.120 8 TUNUANCAN KHUSUS 106.600.738 2.405.592 9. TUNJANCAN LAIN-LAIN 10. PENGHASILAN TETAP DAN TERATUR LAINNYA YANG PENDAYARANNYA TERP GAH DARI PEMBAYARAN GAJI 0 11. JUNEAU PONGLASILAN DRUTC (4 S.D. 10) 157.385.530 PENGURANGAN 6.000.000 12. BIAYAJABAJAN/BAYA PENSIUN 13. JURAN PENSION ATAU JURAN THT 2.142.823 8.142.823 14. JUNLAH PENGURANGAN (12 S.D.14) PENGHITUNGAN PPE PASAL 21: 15 JURI AH RENGHASI AN NETO ALL, 141 149.242.707 16. JUNLAH PENGHASILAN NETO MASA SEBELUMINYA 149 242 707 17. JUM AH PENCHASILAN NETO UNTUK PENCHITLINGAN PPI-DASAL 21 (SETAHLIN/DISETAHLINKAN) 32.400.000 16. PENCHASILAN TIDAK KENA PAJAK (PTKP) 10. PENCHASILAN KENA PAJAK SETAHUNTISETAHUNKAN (17. 18) 116.842.000 12.526.300 20. PPN PASAL 21 ATAS PENCHASILAN KENA PAJAK SETAHUNDISET/HUNKAN 21. PPN PASAL 21 YANG TELAH DIPOTONG MASA SERELUMBYA. 22. PPh PACAL 21 TERUTANG 12.526.300 23. PPh PASAL 21 YANG TELAH DIPOTONG DAN DILUMASI 12 526 300 23A, 4TAS GALLDAN TUNJANGAN 12.526.300 23B. ATAS PENGHASILAN TETAP DAN TERATUR LAINNYA YANS PEMBAYARANNYA TERPISAH DARI PEMBAYARAN GALI 0 C. PEGAWAI TERSEBUT . C. M. DIPINDAHKAN CO. PINDAHAN CO. BARU C.H. PENSIUN D. TANDA TANGAN BENDAHARA - 423 000 4. TANGGAL & TANDA TANGAN 1. NPWP . 100 07.947.039.9 \_\_\_\_ 11 \_ 02 \_ 2014 2.NAMA : Dis JalmiSoleh (dd-mm-yyys) 3. NIP.NRP : 197105101992011001

Current Page No.: 1 NPWP: 00.373.798.8-423.000

Nama: Bendahara Dinas ABCD

Total Page No.: 1 Masa Pajak yang sedang dibuka: Desember - 2013 (Normal) Status: Bisa diedit Zoom Factor: Whole Page

#### Cetak ke Printer

eSPT Masa 21 v2.1 - [Bukti Potong A2] 🔨 Database 🛛 Pilih SPT 🛛 Isi SPT CSV Referensi Profil Help 📇 📇 📭 н 🖌 🕨 🔟 /1 🙌 🔍 -Main Report BUKTI PEMOTONGAN PAJAK PENGHASILAN PASAL 21 BAGI PEGAWAI NEGERI SIPIL ATAU FORMULIR 1721 - A2 ANGGOTA TENTARA NASIONAL INDONESIA ATAU ANGGOTA POLISI REPUBLIK INDONESIA Lembarike-1 : untuk Penerima Penghasilan Lembarike-2 : untuk Perrotong ATAU PEJABAT NEGARA ATAU PENSIUNANNYA MASA PEROLEHAN PENGHASILAN (mm. m KEMENTERIAN KEUANGAN RI DIREKTORAT JENDERAL PAJAK NOMOR: .... 1 . 2 - 12 . 13 -0000001 01 - 12 RADAN LAIN : KES Dinas ABCD NEWF BENDARASA : H M BENDAHARA : FM Bendahara Dinas ABCD 003737988 . 000 - 423 A. IDENTITAS PENERIMA PENGHASILAN YANG DIPOTONG 1. NPWP : AP 07.947.039.9 - 423 . 000 6 JENIS KELAMIN : XX X LAKI-LAKI XX PEREMPUAN 2. NPi NRP : AP 197105101992011001 T.NIK (100 3206321005710004 3. NANA : 🔊 Jalmi Soleh 8. STATUS / JUNLAH TANGGUNGAN KELUARGA UNTUK PTKP 4. PANGKAT/ GOLONGAN: MM Penata 🛵 Ille K/ TK/3 HE/ s ы амат - - - - - JI. Purnawarman No. 19 Bandung 9. NANA JABATAN : 70 AR B. RINGIAN PENCHASILAN DAN PENCHITUNGAN PPh PASAL 21 URAIAN JUNLAH (Ro) KODE OEJEK PAJAK: X 21-100-01 21-100-02 PENGHASILAN BRUTO: 1. GAJLPOKOK/PENSIUN 39.572.000 2 TUNJANGAN ISTERI 3.957.200 1.582.880 3 TUNUANGAN ANAK

4 JUNLAH GAJI DAN TUNJANGAN KELUARGA (1 S.D. 3) x 📻 Print 5 TUNJANGAN PERBAIKAN PENGHASILAN 8 TUNIANGAN STRUKTURAL/RUNGSIONAL General Layout 7 TUNUANCAN BERAS 8 TUNUANCAN KHUSUS 9 TUNJANGAN LAIN-LAIN Select Printer 10. PENCHASILAN TETAP DAN TERATUR JAINNYA YANG PENDAYARANNYA TERP SAH DARI PEMBAYARAN GAJI FX DocuPrint 340A (Type2) Hicrosoft XPS Documen 11. JUNEAU PONGLASILAN DRUTC (4 GLD 10) PENGURANGAN HP Photosmart C4200 series Send To OneNote 2010 12. HIAFAJABAJANBIAYA PENSIUN 🖶 iR5050 13. JURAN PENSION ATAU JURAN THT 14. JUNLAH PENGURANGAN (12 S.D.14) ٠ ..... PENCHITUNCAN EPI- PASAL 21-10. JUNEAH PENGHASILAN NETO (11-14) Status: Ready Print to file Preferences 16. JUNLAH PENGHASILAN NETO MASA SEBELUMINYA Location: 17. JUMLAH PENCHASILAN NETO UNTUK PENCHITUNGAN PPEPASAL 21 (SETAHUN/DISETAHUN/KAN) Find Printer... 16. PENCHASILAN TEXAK KENA PAJAK (PTKP) Comment: 19. PENGHASILAN KENA PAJAK SETAHUNTISETAHUNKAN (17.19) 20. PPh PASAL 21 ATAS PENCHASILAN KENA PAJAK SETAHUN/DISET/HUNKAN Page Range 24 DEN RASAL 34 YAMS TELAN DIRCTONG MASA SERELI MAYA. Al Number of copies: 1 ÷ 25. PPN PACAL 51 TERUTANG 22. PPI: PASAL 21 YANG TELAH DIPOTONG DAN DILUMASI Selection Current Page 23A, ATAS GAJI DAN TUNJANGAN Pages: 238. ATAS PENGHASILAN TETAP DAN TERATUR LAINNYA YANG PEMBAYARANNYA TERPISAH DARI PEMBAYARAN GAU C. PEGAWAI TERSEBUT : C. DIPINDAHKAN CO PINDAHAN CO BARU D. TANDA TANGAN BENDAHARA 1. NPWP ..... 07.947.039.9 - 423 000 4. TANGGAL & TANDA TAN 2 NAMA : DOK Jalmi Soleh 11 . 02 . Print Cancel Apply [dd-mm-yyys] 3. NIP.NRP : 197105101992011001 Total Page No.: 1

Current Page No.: 1 NPWP: 00.373.798.8-423.000

Nama: Bendahara Dinas ABCD

Masa Pajak yang sedang dibuka: Desember - 2013 (Normal) Status: Bisa diedit

Zoom Factor: Whole Page

\_ 8 ×

SAP CRYSTAL REPORTS \* 🗵

### Printout 1721-A2 (1)

|                                                                                                    | BUKTI PEMOTONGAN PA<br>PASAL 21 BAGI PEGAWAI<br>ANGGOTA TENTARA NAS<br>ATAU ANGGOTA POLISI RE<br>ATAU PEJABAT NEGARA A | JAK PENGHASILAN<br>NEGERI SIPIL ATAU<br>SIONAL INDONESIA<br>EPUBLIK INDONESIA<br>TAU PENSIUNANNYA | FORMULIR 1721 - A2<br>Lembar ke-1 : untuk Penerima Penghasilan<br>Lembar ke-2 : untuk Pemotong<br>MASA PEROLEHAN<br>PENGHASILAN (mm - mm) |
|----------------------------------------------------------------------------------------------------|----------------------------------------------------------------------------------------------------|---------------------------------------------------------------------------------------------------|----------------------------------------------------------------------------------------------------|
| DIREKTORAT JENDERAL PAJAK                                                                                                    | NOMOR: Hat 1 . 2 - 12                                                                                                  | . <u>13</u> - <u>0000001</u>                                                                      | H02 01 - 12                                                                                                    |
| BADAN LAIN : H03 Dinas ABCD                                                                                                    |                                                                                                    | NPWP<br>BENDAHARA : H.05                                                                          |                                                                                                    |
| BENDAHARA : HO4 Bendahara Din                                                                                                    | as ABCD                                                                                                    | 003737988                                                                                         | - 423 . 000                                                                                                    |
| A. IDENTITAS PENERIMA PENGHASILA                                                                                                    | N YANG DIPOTONG                                                                                                    |                                                                                                   |                                                                                                    |
| 1. NPWP : A01 07.947.039.9                                                                                                    | - 423 . 000                                                                                                    | 6. JENIS KELAMIN : A.07 X                                                                         | LAKI-LAKI A.08 PEREMPUAN                                                                                                    |
| <sup>2. NIP/</sup> NRP : A.02 197105101992011007                                                                                                    | 1                                                                                                    | 3206321005                                                                                        | 710004                                                                                                    |
| 3. NAMA : 🔊 Jalmi Soleh                                                                                                    |                                                                                                    | 8. STATUS / JUMLAH TANGGU                                                                         | INGAN KELUARGA UNTUK PTKP                                                                                                    |
| 4. PANGKAT/<br>GOLONGAN : 404 Penata                                                                                                    | <u>/</u> _llic                                                                                                    | к/тк/_3                                                                                           | HB / A12                                                                                                    |
| 5. ALAMAT : ADC JI. Purnawarman                                                                                                    | No. 19 Bandung                                                                                                    | 9. NAMA JABATAN : A 13                                                                            | २                                                                                                    |
| B. RINCIAN PENGHASILAN DAN PENGI                                                                                                    | HITLINGAN PPh PASAL 21                                                                                                 |                                                                                                   |                                                                                                    |
|                                                                                                    |                                                                                                    |                                                                                                   |                                                                                                    |
|                                                                                                    | URAIAN                                                                                                    |                                                                                                   | actinizant (Rp)                                                                                                    |
| КОДЕ ОВЈЕК РАЈАК: X 21-100-01                                                                                                    | 21-100-02                                                                                                    |                                                                                                   | JOINEAN (http://                                                                                                    |
| KODE OBJEK PAJAK: X 21-100-01                                                                                                    | URAIAN<br>21-100-02                                                                                                    |                                                                                                   | JUNICATI (RD)                                                                                                    |
| KODE OBJEK PAJAK:         X         21-100-01           PENGHASILAN BRUTO:         .           1.         GAJI POKOK/PENSIUN                                                                                                    | URAIAN<br>21-100-02                                                                                                    |                                                                                                   | 39.572.000                                                                                                    |
| KODE OBJEK PAJAK:     X     21-100-01       PENGHASILAN BRUTO:                                                                                                    | URAIAN<br>21-100-02                                                                                                    |                                                                                                   | 39.572.000<br>3.957.200                                                                                                    |
| KODE OBJEK PAJAK:     X     21-100-01       PENGHASILAN BRUTO:                                                                                                    | URAIAN<br>21-100-02                                                                                                    |                                                                                                   | 39.572.000<br>3.957.200<br>1.582.880                                                                                                    |
| KODE OBJEK PAJAK:       X       21-100-01         PENGHASILAN BRUTO:       .         1.       GAJI POKOK/PENSIUN         2.       TUNJANGAN ISTERI         3.       TUNJANGAN ANAK         4.       JUMLAH GAJI DAN TUNJANGAN KELU                                                                                                    | URAIAN<br>21-100-02<br>ARGA (1 S. D. 3)                                                                                |                                                                                                   | 39.572.000<br>3.957.200<br>1.582.880<br>45.112.080                                                                                        |
| KODE OBJEK PAJAK:       X       21-100-01         PENGHASILAN BRUTO:                                                                                                    | URAIAN<br>21-100-02<br>ARGA (1 S.D. 3)<br>AN                                                                           |                                                                                                   | 39.572.000<br>3.957.200<br>1.582.880<br>45.112.080<br>0                                                                                   |
| KODE OBJEK PAJAK:       X       21-100-01         PENGHASILAN BRUTO:                                                                                                    | URAIAN<br>21-100-02<br>ARGA (1 S.D. 3)<br>AN<br>NAL                                                                    |                                                                                                   | 39.572.000<br>3.957.200<br>1.582.880<br>45.112.080<br>0                                                                                   |
| KODE OBJEK PAJAK:       X       21-100-01         PENGHASILAN BRUTO:       .         1.       GAJI POKOK/PENSIUN         2.       TUNJANGAN ISTERI         3.       TUNJANGAN ANAK         4.       JUMLAH GAJI DAN TUNJANGAN KELU         5.       TUNJANGAN PERBAIKAN PENGHASIL         6.       TUNJANGAN STRUKTURAL/FUNGSION         7.       TUNJANGAN BERAS                                                                                                    | URAIAN<br>21-100-02<br>ARGA (1 S.D. 3)<br>AN<br>NAL                                                                    |                                                                                                   | 39.572.000<br>3.957.200<br>1.582.880<br>45.112.080<br>0<br>0<br>3.267.120                                                                 |
| KODE OBJEK PAJAK:       X       21-100-01         PENGHASILAN BRUTO:       .         1.       GAJI POKOK/PENSIUN         2.       TUNJANGAN ISTERI         3.       TUNJANGAN ANAK         4.       JUMLAH GAJI DAN TUNJANGAN KELU         5.       TUNJANGAN PERBAIKAN PENGHASIL         6.       TUNJANGAN STRUKTURAL/FUNGSION         7.       TUNJANGAN BERAS         8.       TUNJANGAN KHUSUS                                                                                                    | URAIAN<br>21-100-02<br>ARGA (1 S.D. 3)<br>AN<br>NAL                                                                    |                                                                                                   | 39.572.000<br>3.957.200<br>1.582.880<br>45.112.080<br>0<br>0<br>3.267.120<br>106.600.738                                                  |
| KODE OBJEK PAJAK:       X       21-100-01         PENGHASILAN BRUTO:       1         GAJI POKOK/PENSIUN       2         TUNJANGAN ISTERI       3         TUNJANGAN ANAK       4         JUMLAH GAJI DAN TUNJANGAN KELU       5         TUNJANGAN PERBAIKAN PENGHASIL       6         TUNJANGAN STRUKTURAL/FUNGSION       7         TUNJANGAN BERAS       8         TUNJANGAN KHUSUS       9         TUNJANGAN LAIN-LAIN                                                                                                    | URAIAN<br>21-100-02<br>ARGA (1.S.D. 3)<br>AN<br>NAL                                                                    |                                                                                                   | 39.572.000<br>3.957.200<br>1.582.880<br>45.112.080<br>0<br>0<br>3.267.120<br>106.600.738<br>2.405.592                                     |
| KODE OBJEK PAJAK:       X       21-100-01         PENGHASILAN BRUTO:       1       GAJI POKOK/PENSIUN         2.       TUNJANGAN ISTERI         3.       TUNJANGAN ANAK         4.       JUMLAH GAJI DAN TUNJANGAN KELU         5.       TUNJANGAN PERBAIKAN PENGHASIL         6.       TUNJANGAN STRUKTURAL/FUNGSION         7.       TUNJANGAN BERAS         8.       TUNJANGAN KHUSUS         9.       TUNJANGAN LAIN-LAIN         10.       PENGHASILAN TETAP DAN TERATUR                                                                                                    | ARGA (1 S.D. 3)<br>AN<br>NAL                                                                                           | I DARI PEMBAYARAN GAJI                                                                            | 39.572.000<br>3.957.200<br>1.582.880<br>45.112.080<br>0<br>0<br>3.267.120<br>106.600.738<br>2.405.592<br>0                                |
| KODE OBJEK PAJAK:       X       21-100-01         PENGHASILAN BRUTO:       .         1.       GAJI POKOK/PENSIUN         2.       TUNJANGAN ISTERI         3.       TUNJANGAN ISTERI         3.       TUNJANGAN ANAK         4.       JUMLAH GAJI DAN TUNJANGAN KELU         5.       TUNJANGAN PERBAIKAN PENGHASIL         8.       TUNJANGAN STRUKTURAL/FUNGSION         7.       TUNJANGAN BERAS         8.       TUNJANGAN KHUSUS         9.       TUNJANGAN LAIN-LAIN         10.       PENGHASILAN TETAP DAN TERATUR I         11.       JUMLAH PENGHASILAN BRUTO (4 S.D.) | URAIAN<br>21-100-02<br>ARGA (1 S.D. 3)<br>AN<br>NAL<br>LAINNYA YANG PEMBAYARANNYA TERPISAH<br>0. 10)                   | I DARI PEMBAYARAN GAJI                                                                            | 39.572.000<br>3.957.200<br>1.582.880<br>45.112.080<br>0<br>0<br>3.267.120<br>106.600.738<br>2.405.592<br>0<br>157.385.530                 |

### Printout 1721-A2 (2)

| PEN                  | GURANGAN:                                                                                                    |             |
|----------------------|----------------------------------------------------------------------------------------------------|-------------|
| 12.                  | BIAYA JABATAN/BIAYA PENSIUN                                                                                                    | 6.000.000   |
| 13.                  | IURAN PENSIUN ATAU IURAN THT                                                                                                    | 2.142.823   |
| 14.                  | JUMLAH PENGURANGAN (12 S.D.14)                                                                                                    | 8.142.823   |
| PEN                  | GHITUNGAN PPh PASAL 21:                                                                                                    |             |
| 15.                  | JUMLAH PENGHASILAN NETO (11 - 14)                                                                                                    | 149.242.707 |
| 16.                  | JUMLAH PENGHASILAN NETO MASA SEBELUMNYA                                                                                                    | 0           |
| 17.                  | JUMLAH PENGHASILAN NETO UNTUK PENGHITUNGAN PPh PASAL 21 (SETAHUN/DISETAHUNKAN)                                                                           | 149.242.707 |
| 18.                  | PENGHASILAN TIDAK KENA PAJAK (PTKP)                                                                                                    | 32.400.000  |
| 19.                  | PENGHASILAN KENA PAJAK SETAHUN/DISETAHUNKAN (17 - 18)                                                                                                    | 116.842.000 |
| 20.                  | PPh PASAL 21 ATAS PENGHASILAN KENA PAJAK SETAHUN/DISETAHUNKAN                                                                                            | 12.526.300  |
| 21.                  | PPh PASAL 21 YANG TELAH DIPOTONG MASA SEBELUMNYA                                                                                                    | 0           |
| 22.                  | PPh PASAL 21 TERUTANG                                                                                                    | 12.526.300  |
| 23.                  | PPh PASAL 21 YANG TELAH DIPOTONG DAN DILUNASI                                                                                                    | 12.526.300  |
|                      | 23A. ATAS GAJI DAN TUNJANGAN                                                                                                    | 12.526.300  |
|                      | 23B. ATAS PENGHASILAN TETAP DAN TERATUR LAINNYA YANG PEMBAYARANNYA TERPISAH DARI PEMBAYARAN GAJI                                                         | 0           |
| C. PE<br>D. TA       | EGAWAI TERSEBUT : C01 DIPINDAHKAN C02 PINDAHAN C03 BARU C04 PEI                                                                                          | NSIUN       |
| 1. N<br>2. N<br>3. N | IPWP:       07.947.039.9       4. TANGGAL & TANDA TANGAN         IAMA:       0.02       Jalmi Soleh         IIP/NRP:       0.03       197105101992011001 |             |

III. Membuat dan Melaporkan SPT Tahunan PPh 1770 S atau 1770 SS dengan Aplikasi *e-filing* 

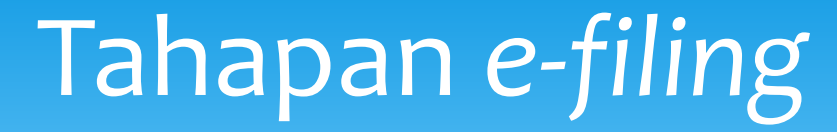

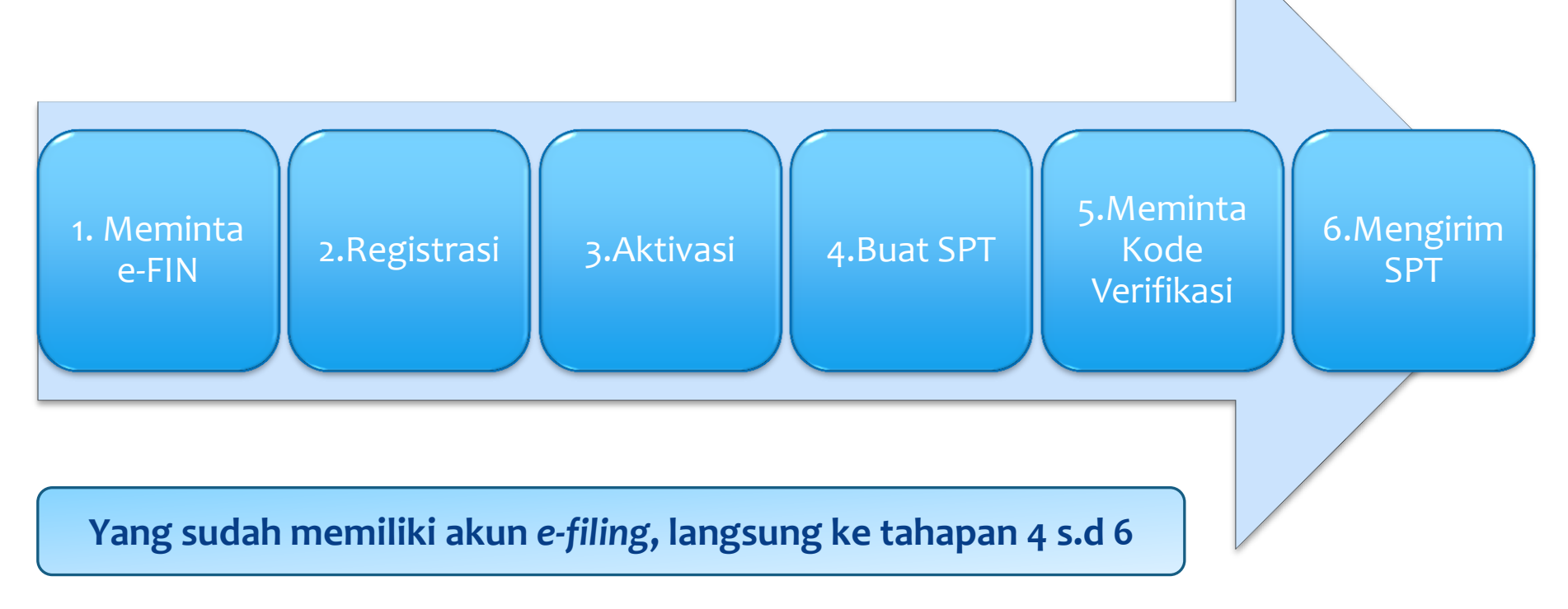

### 1. Meminta Electronic Filing Identification Number (e-FIN)

- \* Mengajukan permohonan e-FIN ke KPP terdekat dengan ketentuan :
  - 1. Menunjukkan asli kartu identitas diri atau kuasanya;
  - 2. Melampirkan fotokopi identitas diri dan kartu NPWP atau Surat Keterangan Terdaftar;
  - 3. Melampirkan surat kuasa khusus bermeterai dan fotokopi identitas diri Wajib Pajak apabila dikuasakan.
- e-Fin diterbitkan paling lama satu hari kerja setelah permohonan diterima secara lengkap dan benar;
- \* Apabila tidak diaktivasi dalam jangka waktu paling lama 30 hari, maka e-FIN tidak dapat dipergunakan, sehingga Wajib Pajak harus mengajukan permohonan kembali untuk memperoleh e-FIN baru.
- \* Apabila e-FIN hilang, Wajib Pajak dapat mengajukan permohonan pencetakan ulang dengan menunjukkan asli Kartu NPWP /SKT/ SPPKP.

#### Formulir Permohonan e-FIN

#### FORMULIR PERMOHONAN e-FIN

Yth. Kepala Kantor Pelayanan Pajak ...... Jalan .....

Sehubungan dengan penyampaian SPT Tahunan secara *e-Filing* melalui *website* Direktorat Jenderal Pajak (<u>www.pajak.go.id</u>), maka bersama ini saya bertindak selaku Wajib Pajak/Kuasa Wajib Pajak \*) atas:

| Nama Wajib Pajak      | :                                                                 |
|-----------------------|-------------------------------------------------------------------|
| NPWP                  | :                                                                 |
| Alamat                | :                                                                 |
|                       |                                                                   |
| NIK/No.KTP/Passport*) | :                                                                 |
| Alamat <i>e-mail</i>  | :                                                                 |
| No Telepon/ Handphone | :                                                                 |
| mengajukan permohonan | untuk memperoleh Electronic Filing Identification Number (e-FIN). |

Berkenaan dengan permohonan di atas, saya menyatakan dengan sesungguhnya bahwa data yang diisikan di atas benar dan telah siap untuk menyampaikan SPT Tahunan secara *e-Filing* melalui *website* Direktorat Jenderal Pajak (<u>www.pajak.go.id</u>), dan menyadari sepenuhnya akan segala akibatnya termasuk sanksi-sanksi sesuai dengan ketentuan peraturan perundang-undangan perpajakan yang berlaku.

Demikian surat permohonan ini saya buat dengan sebenarnya.

Yang membuat permohonan,

(......Nama jelas ......)

### Jawaban dari KPP

Kepada Yth. : JALMI SOLEH

: JI. Purnawarman No. 19 Bandung

NPWP : 07.947.039.9-423.000 Diterbitkan pada tanggal : 11/02/2014 Berlaku sampai dengan tanggal : 13/03/2014

#### ELECTRONIC FILING IDENTIFICATION NUMBER (e-FIN)

#### 1234567890

- Untuk digunakan sebagai identitas digital dalam mendaftarkan diri sebagai Wajib Pajak e-Filing melalui website Direktorat Jenderal Pajak (www.pajak.go.id)
- Segera mendaftarkan diri sebagai Wajib Pajak E-Filing melalui website Direktorat Jenderal Pajak (www.pajak.go.id) sebelum masa berlaku e FIN ini habis.
- Penyampaian SPT Tahunan secara melalui e-Filing melalui website Direktorat Jenderal Pajak (www.pajak.go.id) baru dapat dilakukan apabila saudara telah terdaftar sebagai Wajib Pajak e-Filing melalui website Direktorat Jenderal Pajak (www.pajak.go.id).
- e-FIN ini merupakan data rahasia saudara, segala resiko atas kerahasiaan data ini menjadi tanggung jawab saudara, untuk itu diharapkan tidak memberitahukannya kepada pihak yang tidak berwenang.
- Apabila data ini hilang atau habis masa berlakunya sebelum saudara mendaftarkan diri sebagai Wajib Pajak e-Filing melalui website Direktor
   Jenderal Pajak (www.pajak.go.id) saudara dapat mengajukan kembali permohonan e-FIN melalui website Direktorat Jenderal Pajak
   (www.pajak.go.id) atau Kantor Pelayanan Pajak terdekat.

An. Kepala Kantor Kepala Seksi Pelayanan,

### 2. Registrasi

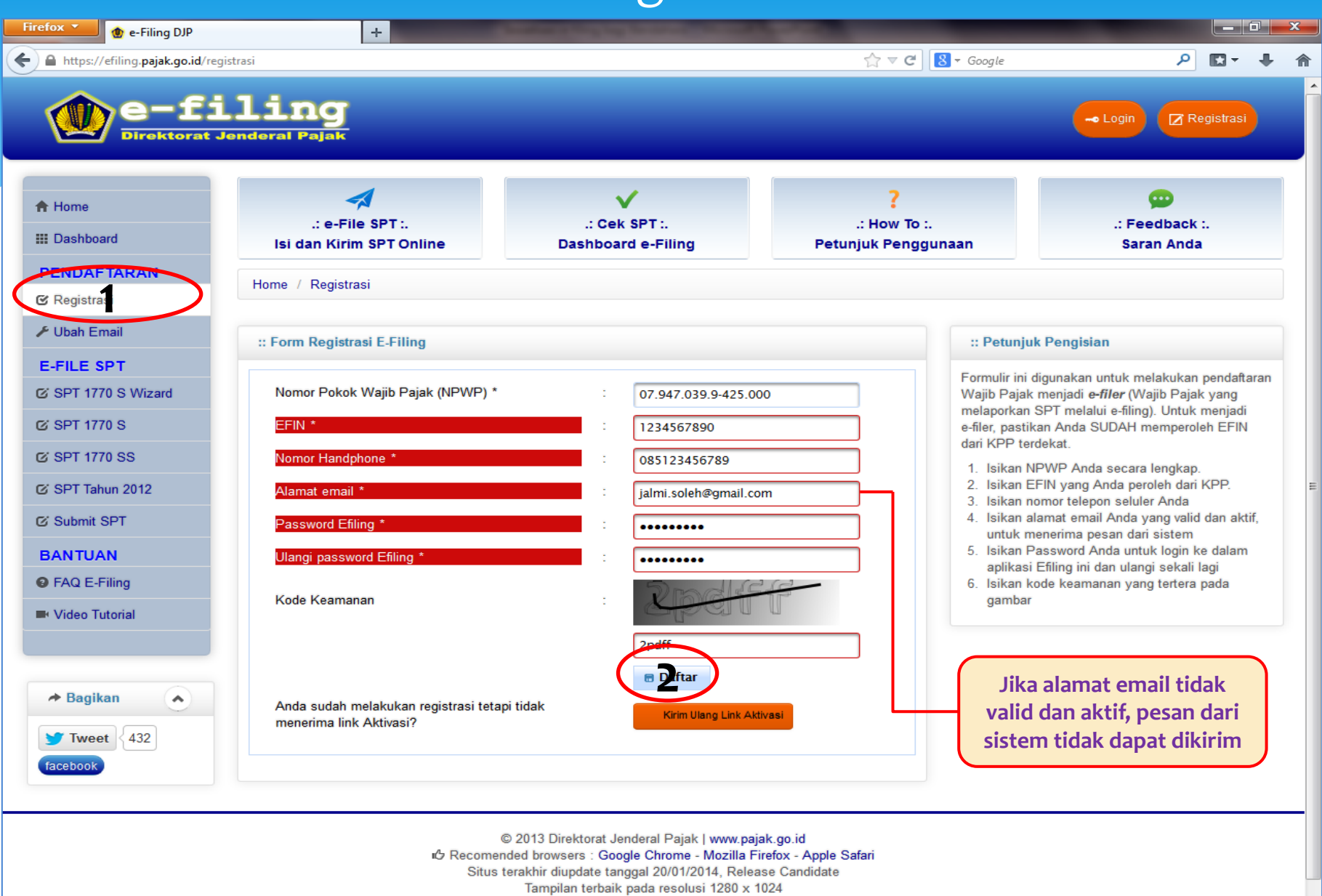

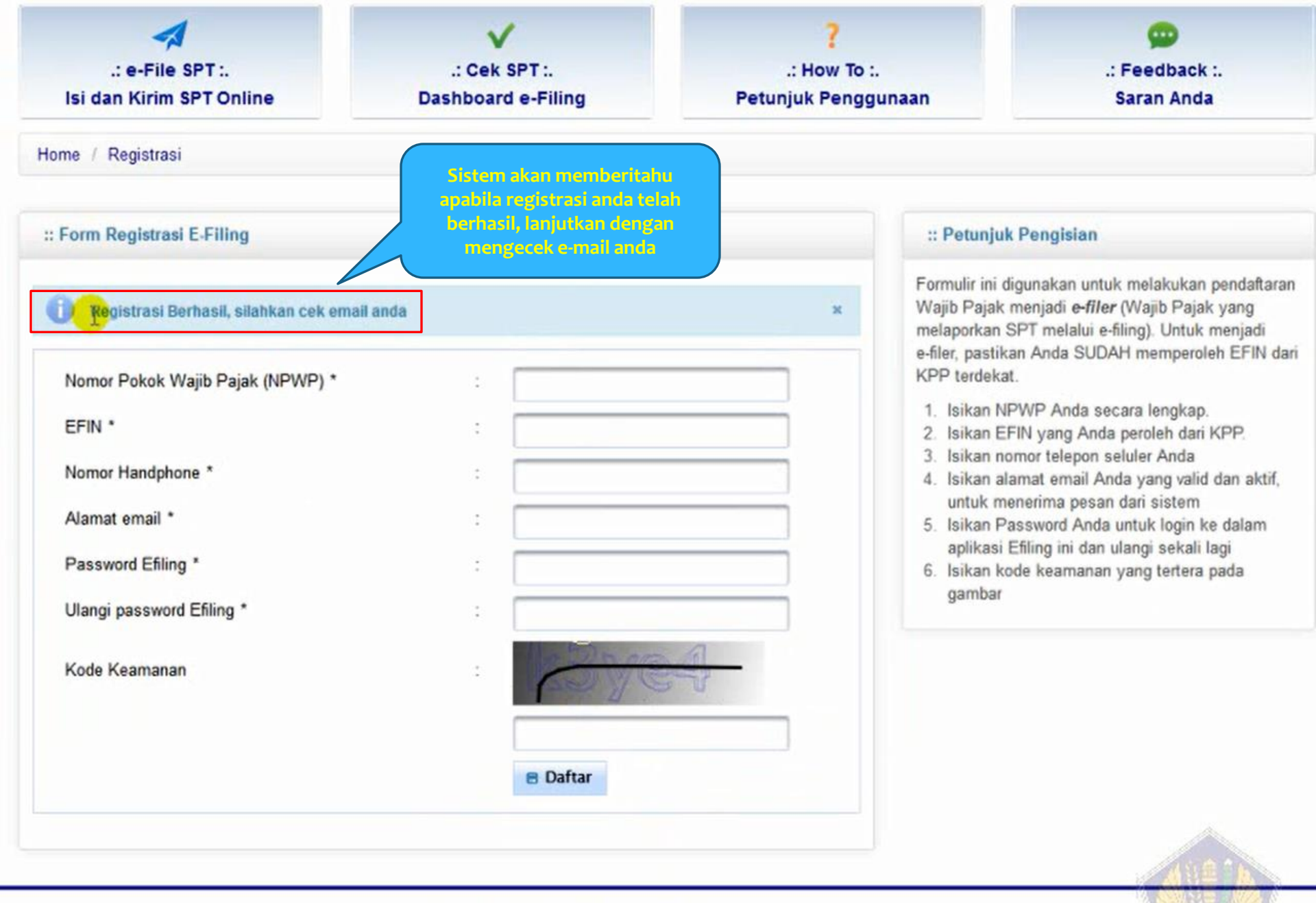

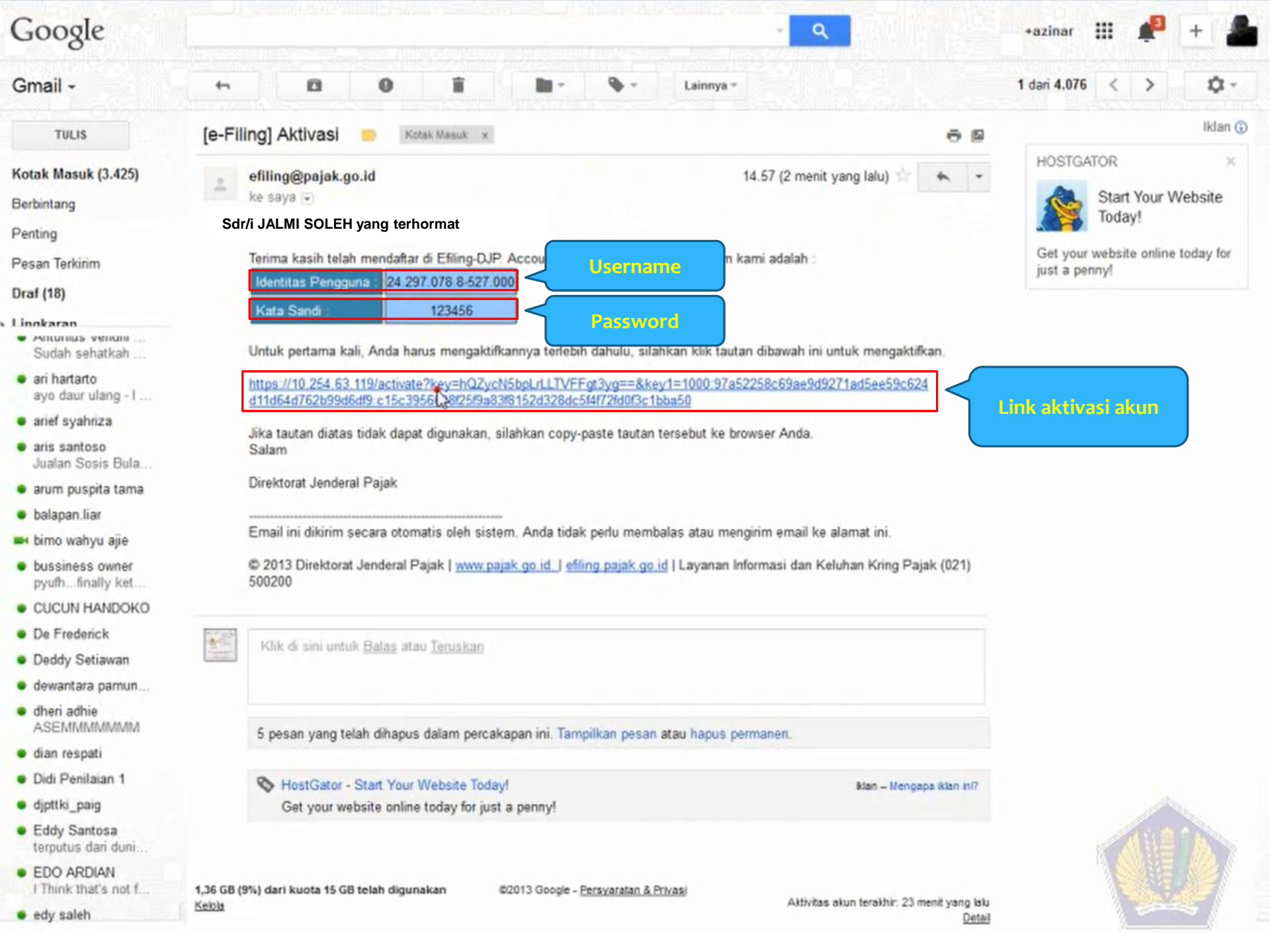

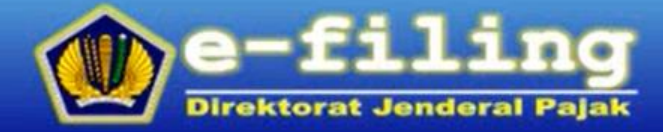

berha<mark>sil.</mark> Anda sudah dapat melakukan login.

Sistem akan menampilkan pesan apabila aktivasi akun anda berhasil

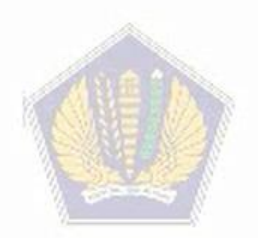

### 4. Membuat SPT

| Firefox V O e-Filing DJP                                               | +                                                                | Sumal arrivation in case of the local division of the local division of the local divisi |                                                       | - 0 ×                                                                                                    |
|------------------------------------------------------------------------|------------------------------------------------------------------|----------------------------------------------------------------------------------------------------|-------------------------------------------------------|----------------------------------------------------------------------------------------------------|
| + https://efiling.pajak.go.id/logi                                     | in                                                               |                                                                                                    | ☆ マ 🗙 🚺 - Google                                      | ₽ 🖬 🕂 🏠                                                                                                    |
| e-fi                                                                   | ling                                                             |                                                                                                    |                                                       | - L gin Registrasi                                                                                                    |
| <ul> <li>A Home</li> <li>III Dashboard</li> <li>PENDAFTARAN</li> </ul> | .: e-File SPT :.<br>Isi dan Kirim SPT Online<br>Home / Login     | .: Cek SPT :.<br>Dashboard e-Filing                                                                                                    | <b>?</b><br>.: How To :.<br>Petunjuk Penggunaan       | 💬<br>.: Feedback :.<br>Saran Anda                                                                                                    |
| ∕ C Registrasi                                                         | :: Login                                                         | <pre>/</pre>                                                                                                    | :: Petunju                                            | ık                                                                                                    |
| E-FILE SPT                                                             | Identitas Pengguna * : 07.9                                      | 47.039.9-423.000                                                                                                    | Diisi dengan username<br>password yang dikirim        | <b>dan</b> adalah nomor yang<br><b>a litih</b> login ke aplikasi berupa<br><mark>a litih login</mark> ke aplikasi berupa<br><mark>a ke wajib</mark> Pajak (NPWP) Anda. |
| © SPT 1770 S           © SPT 1770 SS           © SPT Tahun 2012        | Kata Sandi * :                                                   |                                                                                                    | sistem via email <sup>Sa</sup>                        | ndi adalah kata rahasia untuk login ke<br>(minimal 6 karakter)                                                                                                    |
| © Submit SPT<br>BANTUAN<br>© FAQ E-Filing                              | Anda lupa password Anda ? Lupa Lupa Anda belum terdaftar? Daftar | Password                                                                                                    |                                                       |                                                                                                    |
| ■ Video Tutorial                                                       |                                                                  |                                                                                                    |                                                       |                                                                                                    |
| <ul> <li>→ Bagikan</li> <li>✓ Tweet 432</li> <li>facebook</li> </ul>   |                                                                  |                                                                                                    |                                                       |                                                                                                    |
|                                                                        | ය Recome<br>Situs                                                | © 2013 Direktorat Jenderal Pajak   www.paja<br>nded browsers : Google Chrome - Mozilla Fin<br>terakhir diupdate tanggal 20/01/2014, Relea:<br>Tampilan terbaik pada resolusi 1280 x 10                                                                                                    | k.go.id<br>efox - Apple Safari<br>se Candidate<br>)24 |                                                                                                    |

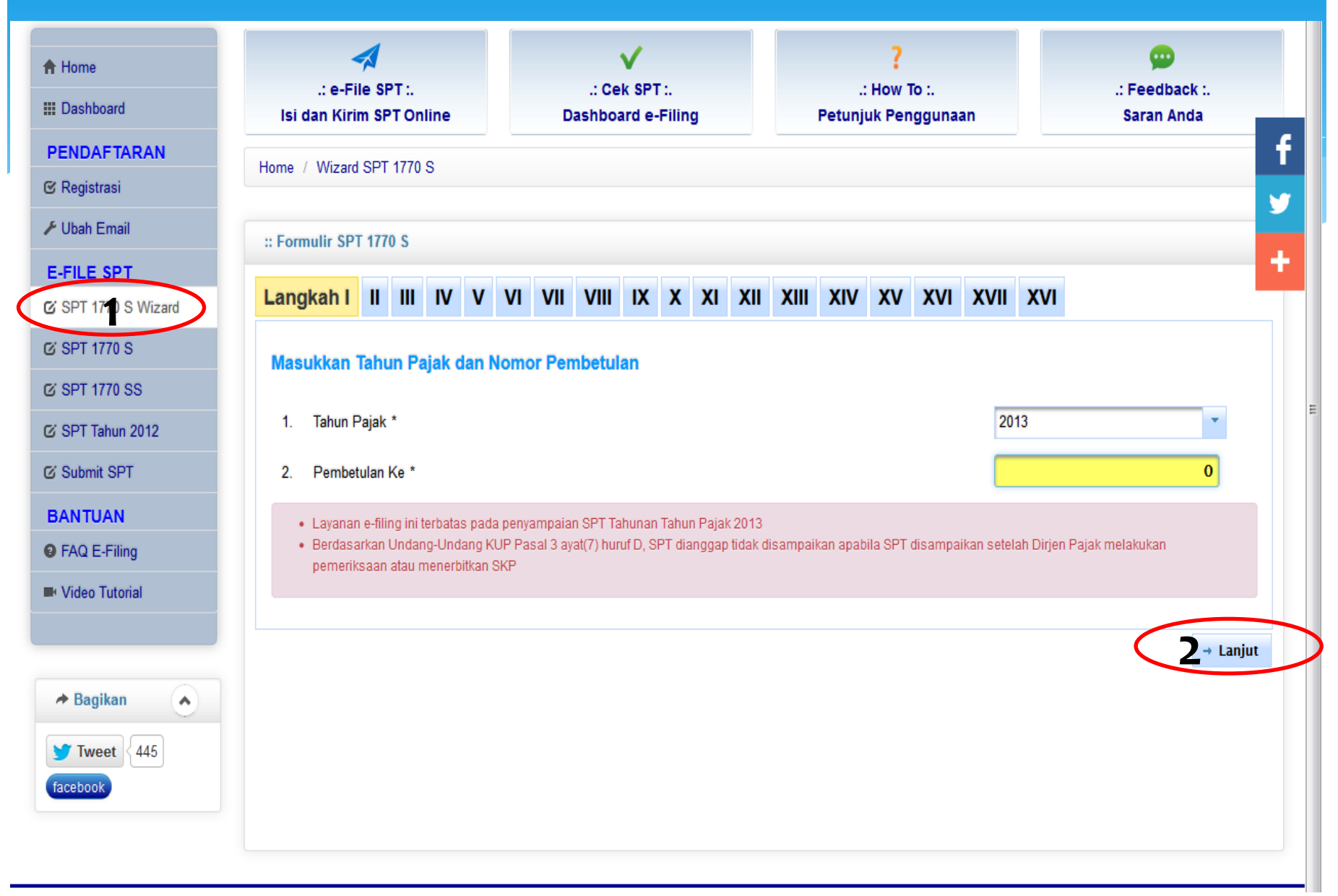

:: Formulir SPT 1770 S

#### Masukkan Daftar Pemotongan/Pemungutan Oleh Pihak Lain

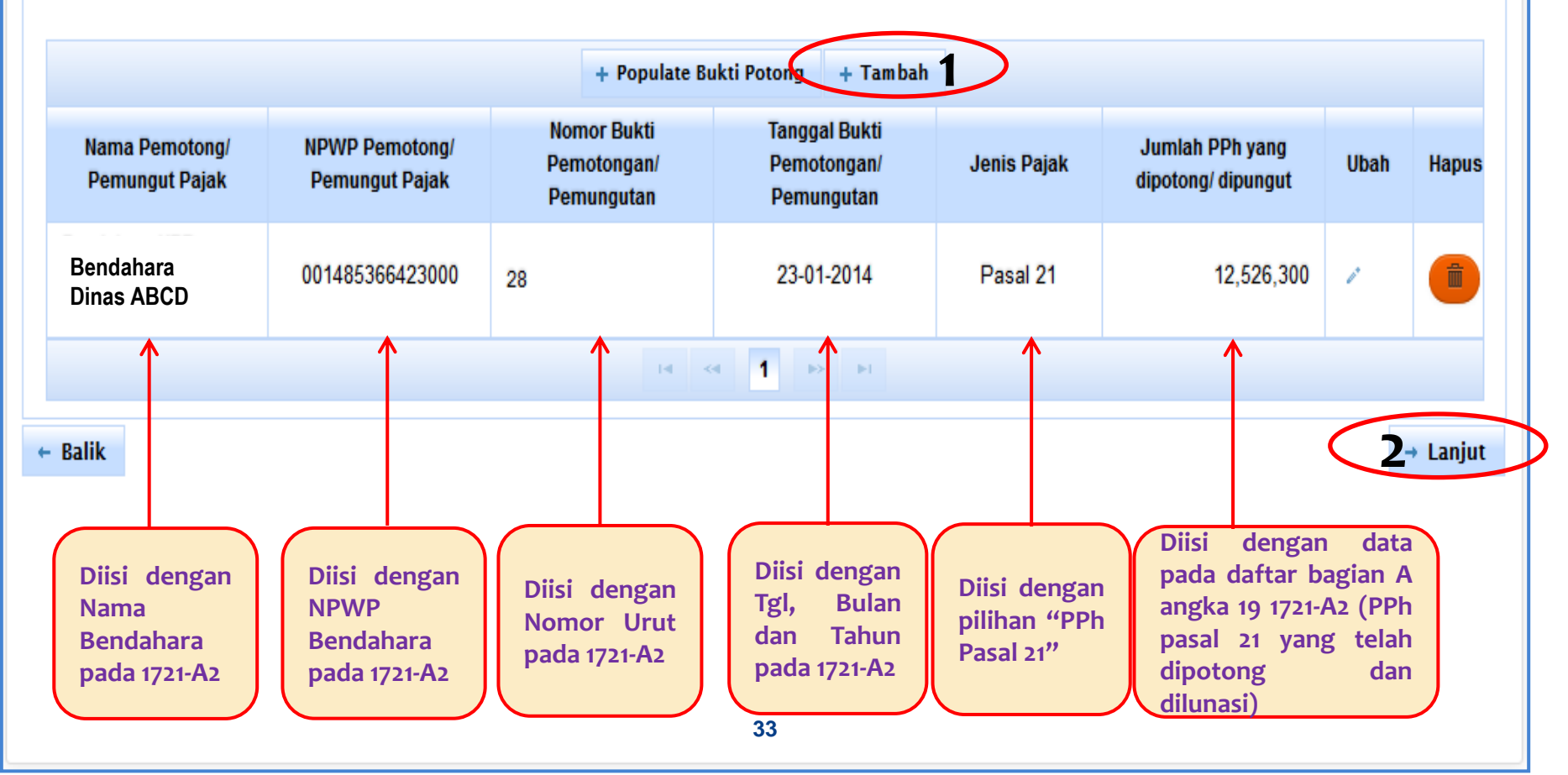

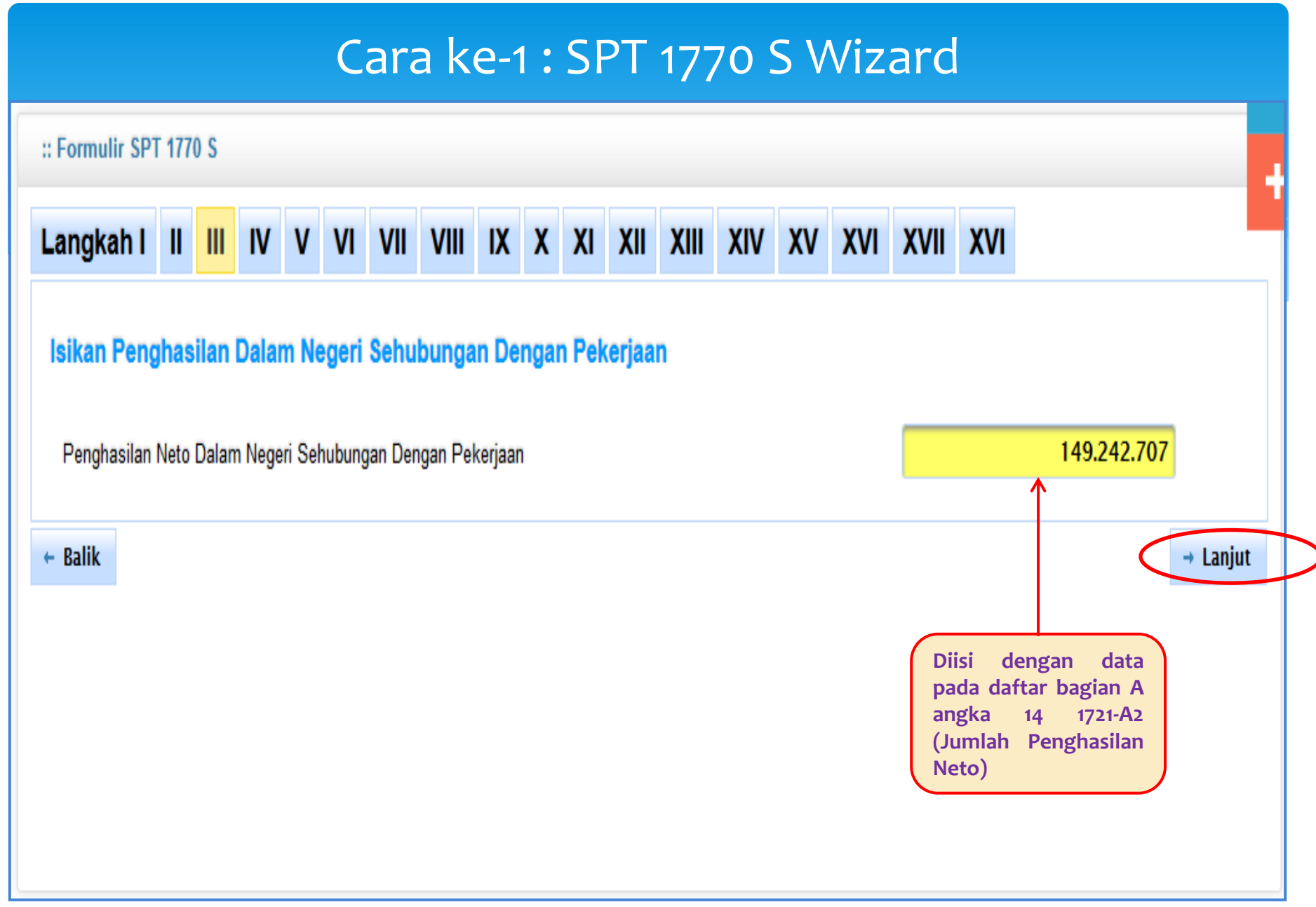

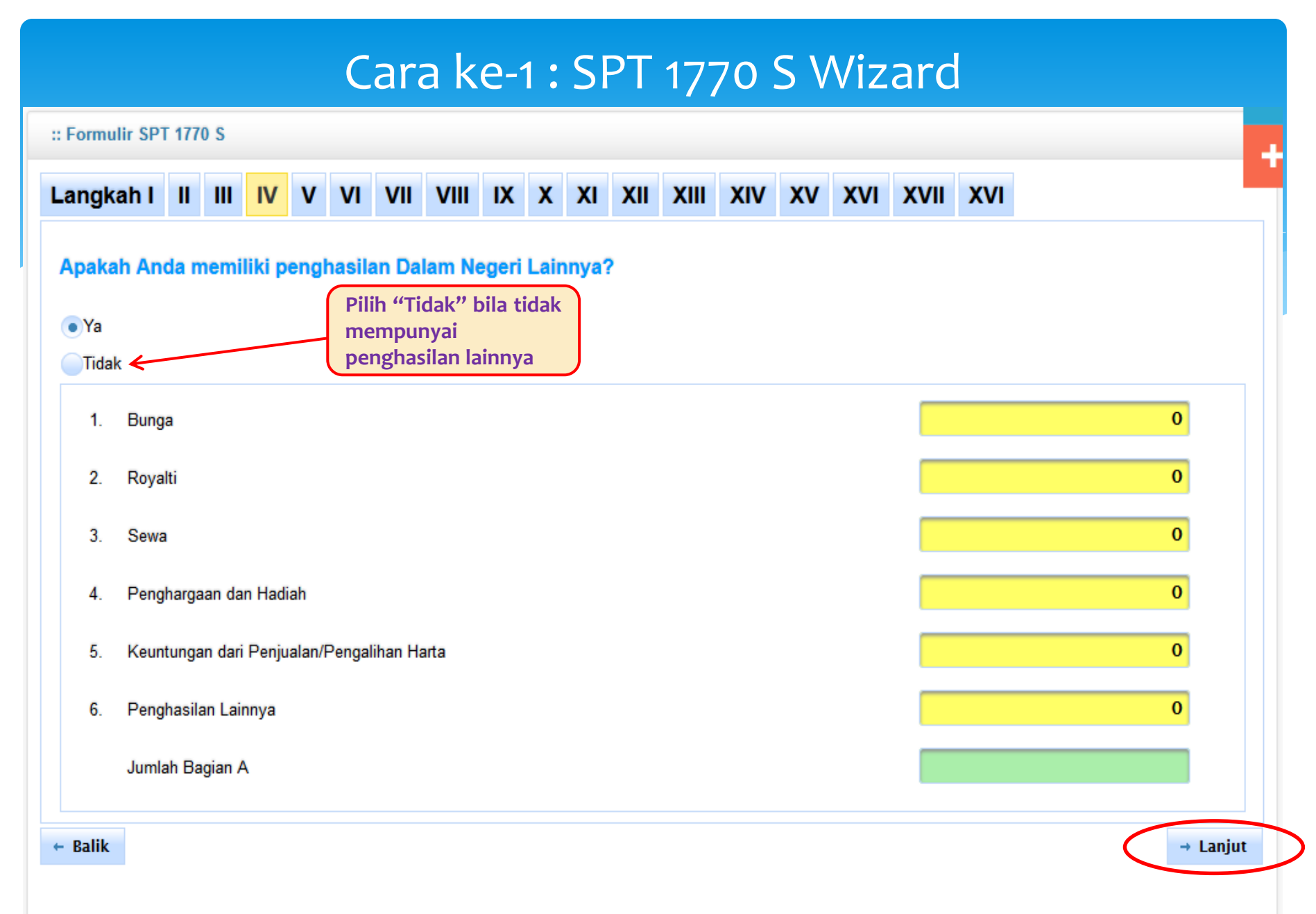

### Cara ke-1: SPT 1770 S Wizard :: Formulir SPT 1770 S Apakah Anda memiliki penghasilan Luar Negeri? "Tidak" bila Pilih Ya tidak mempunyai penghasilan luar Tidak negeri Penghasilan Neto Luar Negeri 0 → Lanjut ← Balik 36

#### Cara ke-1: SPT 1770 S Wizard :: Formulir SPT 1770 S y Apakah Anda memiliki penghasilan yang bukan Objek Pajak? "Tidak" bila Pilih Ya tidak mempunyai penghasilan non 🔵 Tidak 🗲 objek pajak Bantuan/Sumbangan/Hibah 0 1. 0 2. Warisan 3. Bagian Laba Anggota Perseroan Komanditer tidak atas saham, persekutuan, perkumpulan, firma, kongsi 0 Klaim Asuransi Kesehatan, Kecelakaan, Jiwa, Dwiguna, Beasiswa 0 4. 0 5. Beasiswa Penghasilan Lainnya 0 6. Jumlah Bagian B 0 → Lanjut ← Balik

:: Formulir SPT 1770 S

| angka              | h I                                                             | н                | ш                           | IV                | v           | ۲ N    | /1     | VII      | VIII    | IX      | x     | хі    | хп     | хш     | xıv              | xv     | xvi     | XVII           | XVI                                       |
|--------------------|-----------------------------------------------------------------|------------------|-----------------------------|-------------------|-------------|--------|--------|----------|---------|---------|-------|-------|--------|--------|------------------|--------|---------|----------------|-------------------------------------------|
| <b>pakah</b><br>Ya | n An                                                            | da n             | nem                         | iliki             | pen         | gha    | sila   | n yar    | ng paj  | aknya   | a su  | dah d | lipoto | ong se | cara fii         | nal?   |         | Pilih<br>tidak | "Tidak" bila<br>mempunyai<br>pasilan yang |
| Tidak              | $\leftarrow$                                                    |                  |                             |                   |             |        |        |          |         |         |       |       |        |        |                  |        |         | dikan          | akan DDh Final                            |
| No                 |                                                                 |                  |                             | Sur               | nber        | /Jeni  | is Pe  | engha    | silan   |         |       |       | Dasar  | Penge  | naan Pa<br>Bruto | jak/Pe | nghasil | an             | PPh Terutang                              |
| 1.                 | Bunga Deposito, Tabungan, Diskonto SBI,Surat Berharga<br>Negara |                  |                             |                   |             |        |        |          |         |         |       | 0     |        | 0      |                  |        |         |                |                                           |
| 2.                 | Bun                                                             | iga/Di           | iskor                       | nto Ob            | ligasi      | i      |        |          |         |         |       |       |        |        |                  |        | 0       |                | 0                                         |
| 3.                 | Pen                                                             | juala            | n Sa                        | ham d             | li Bur      | sa Ef  | fek    |          |         |         |       |       |        |        |                  |        | 0       |                | 0                                         |
| 4.                 | Had                                                             | liah U           | India                       | n                 |             |        |        |          |         |         |       |       |        |        |                  |        | 0       |                | 0                                         |
| 5.                 | Pes<br>diba                                                     | ango<br>ayarka   | n, Tu<br>an se              | unjang<br>ekaligu | an Ha<br>JS | ari Tu | ia, da | an tebu  | isan Pe | nsiun   | yang  |       |        |        |                  |        | 0       |                | 0                                         |
| 6.                 | Hon                                                             | orariu           | um A                        | tas B             | eban        | APB    | D/AF   | PBN      |         |         |       |       |        |        | 2                | 6.413. | 750     |                | 1.320.688                                 |
| 7.                 | Pen                                                             | galih            | an H                        | ak Ata            | as Tar      | nah d  | lan B  | angun    | an      |         |       |       |        |        |                  |        | 0       |                | 0                                         |
| 8.                 | Sev                                                             | va Ata           | as Ta                       | nah d             | an Ba       | angur  | nan    |          |         |         |       |       |        |        |                  |        | 0       |                | 0                                         |
| 9.                 | Ban                                                             | iguna            | n ya                        | ng dite           | erima       | dala   | m rar  | ngka E   | Bangun  | Guna S  | Serah |       |        |        |                  |        | 0       |                | 0                                         |
| 10.                | Bun<br>Ang                                                      | iga Si<br>gota   | impa<br>Kop                 | nan y<br>erasi    | ang d       | lisera | ihkan  | oleh     | Koperas | si kepa | da    |       |        |        |                  |        | 0       |                | 0                                         |
| 11.                | Trar                                                            | nsaks            | i De                        | rivatif           |             |        |        |          |         |         |       |       |        |        |                  |        | 0       |                | 0                                         |
| 12.                | Divi                                                            | den              |                             |                   |             |        |        |          |         |         |       |       |        |        |                  |        | 0       |                | 0                                         |
| 13.                | Pen                                                             | ghas             | ilan I                      | stri Da           | ari Sa      | itu Pe | embe   | eri Kerj | ja      |         |       |       |        |        |                  |        | 0       |                | 0                                         |
| 14.                | Pen<br>Bers                                                     | ghasi<br>sifat F | ilan l<br><sup>T</sup> inal | ain Ya            | ang D       | )iken: | akan   | Pajak    | Final C | )an/Ata | iu    |       |        |        |                  |        | 0       |                | 0                                         |
|                    | Jum                                                             | lah B            | agia                        | n A               |             |        |        |          |         |         |       |       |        |        |                  |        |         |                | 1.320.688                                 |
| talik              |                                                                 |                  |                             |                   |             |        |        |          |         |         |       |       |        |        |                  |        |         |                | → Lani                                    |

:: Formulir SPT 1770 S

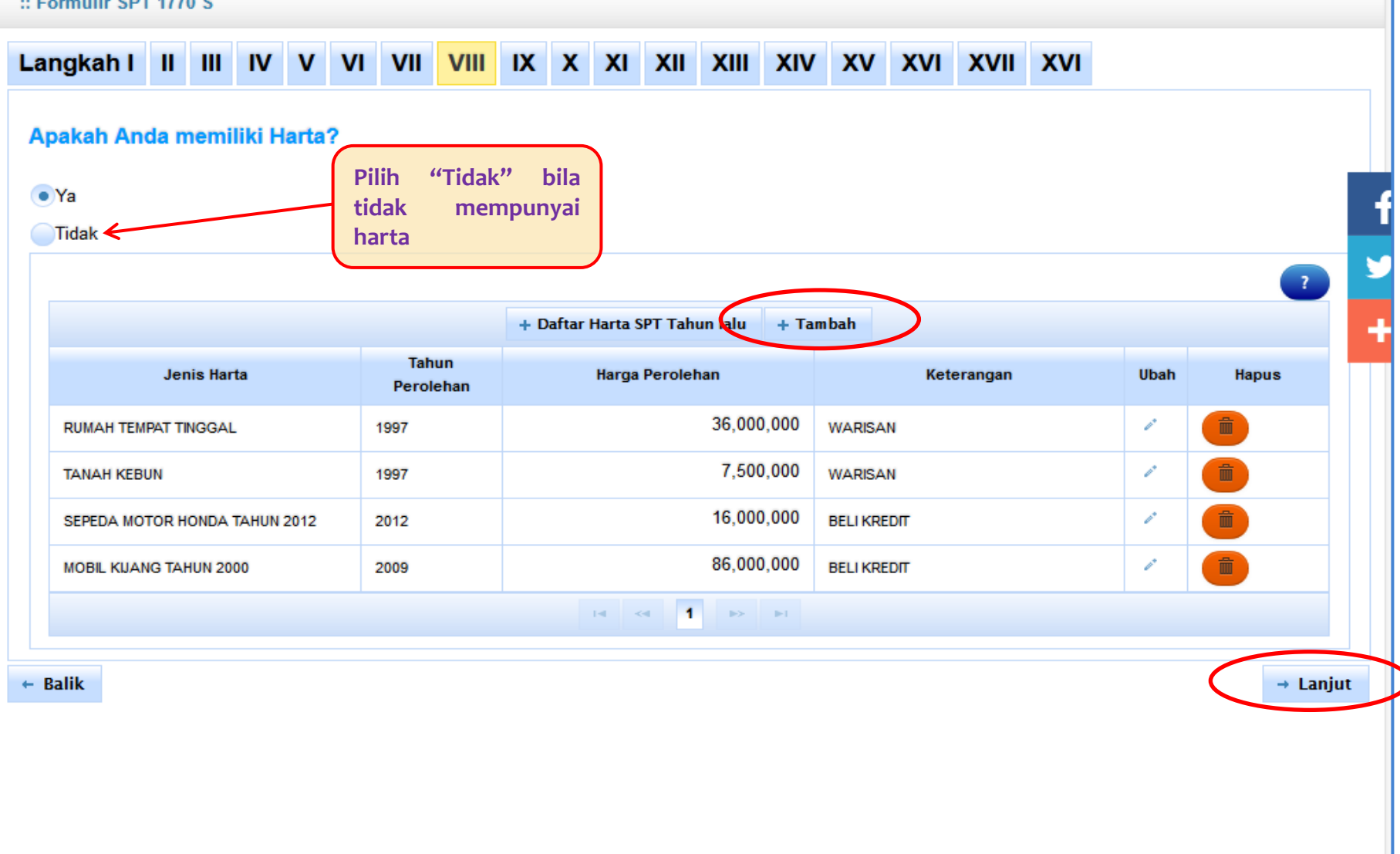

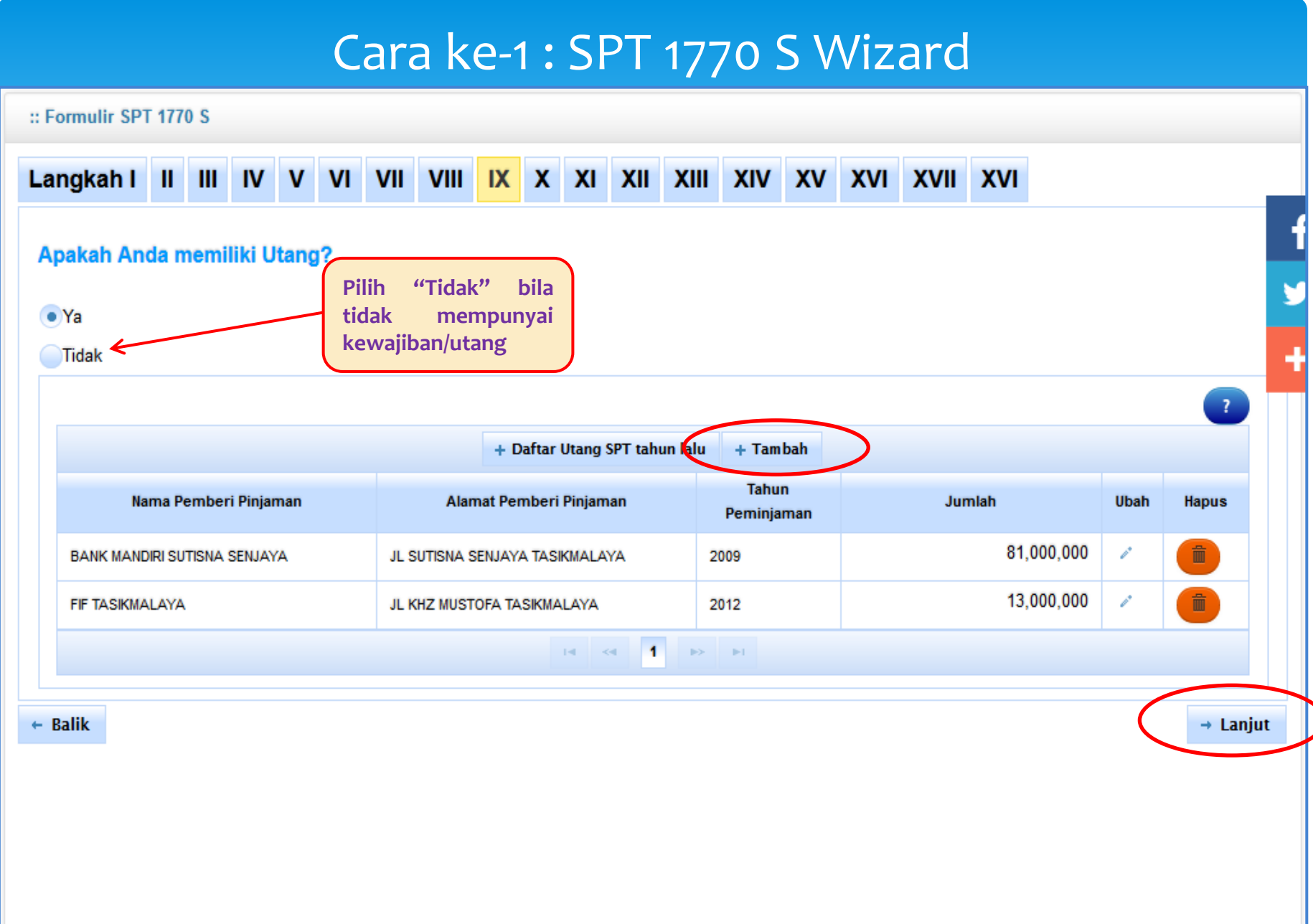

| akah Anda memiliki Tang | ggungan Keluarga | a?                               |               |      |       |
|-------------------------|------------------|----------------------------------|---------------|------|-------|
| ′a                      |                  | tidak mempunyai                  |               |      |       |
| īdak 🗲                  |                  | tanggungan keluarga              | J             |      |       |
|                         |                  |                                  |               |      | 2     |
|                         |                  | + Daftar Keluarga SPT tahur lalu | Tambah        |      |       |
| Nama                    | Tanggal Lahir    | Hubungan Keluarga                | Pekerjaan     | Ubah | Hapus |
| NUNUNG NUR AISAH        | 21-05-1973       | ISTRI                            | TIDAK BEKERJA | -    |       |
| NAFSA ZAHIDAH           | 07-03-2004       | ANAK KANDUNG                     | TIDAK BEKERJA | 1    |       |
| DZIKRI DZIKRURROHMANI   | 02-06-2006       | ANAK KANDUNG                     | TIDAK BEKERJA | 1    |       |
| AHDA SABILA             | 31-01-2012       | ANAK KANDUNG                     | TIDAK BEKERJA | 1    |       |
|                         |                  | H <4 1 >> H                      |               |      |       |
|                         |                  |                                  |               |      | 6     |

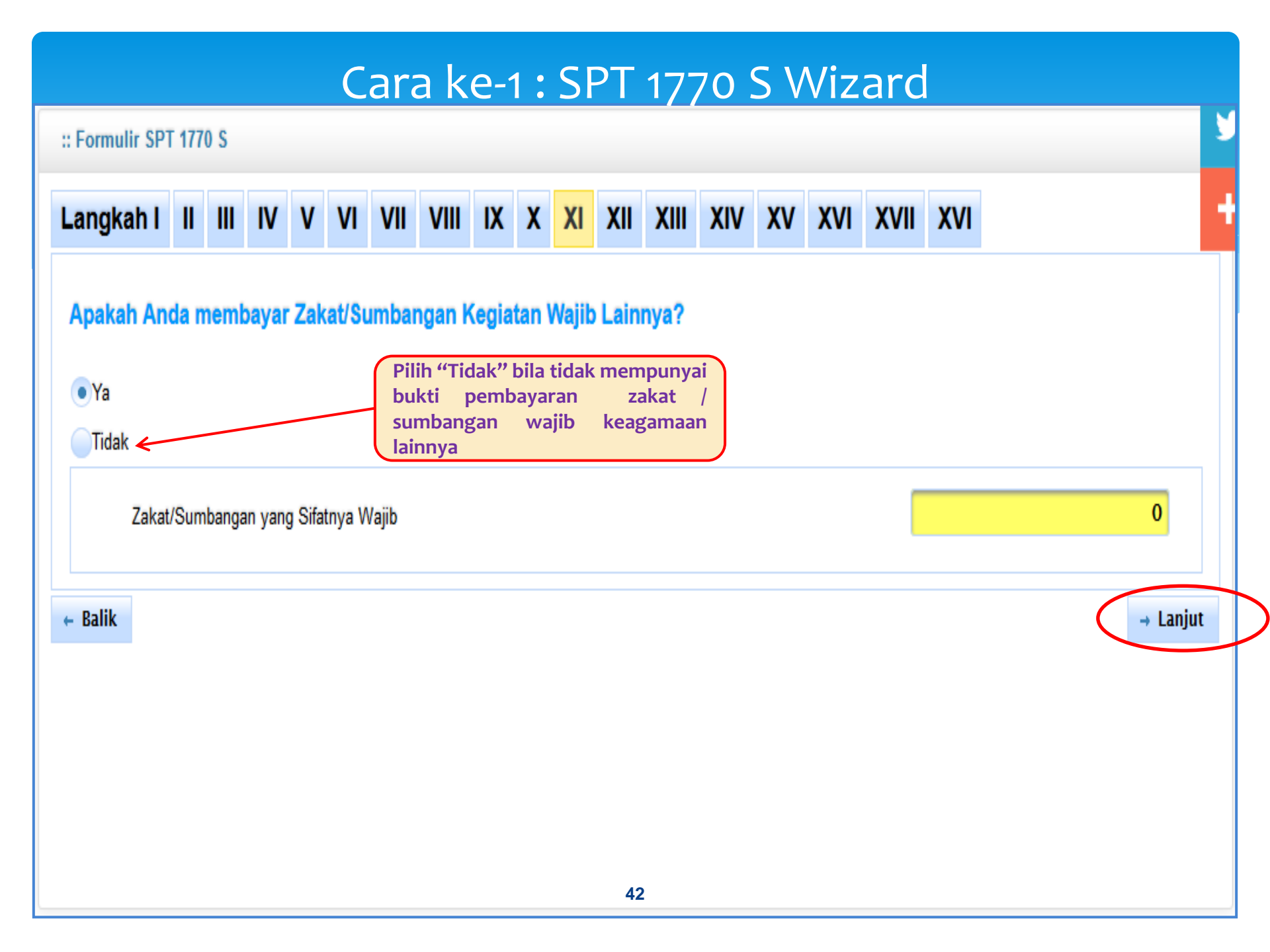

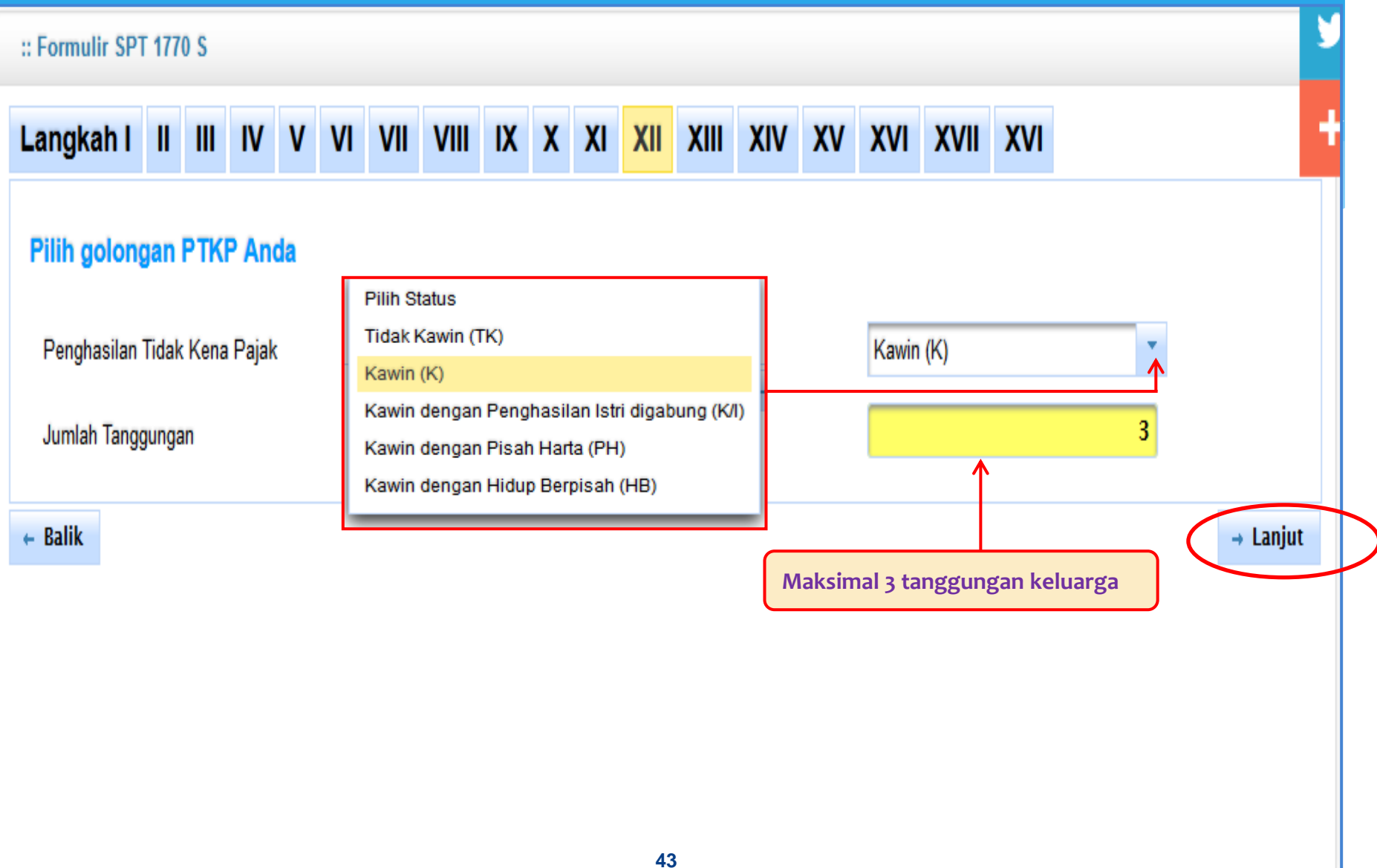

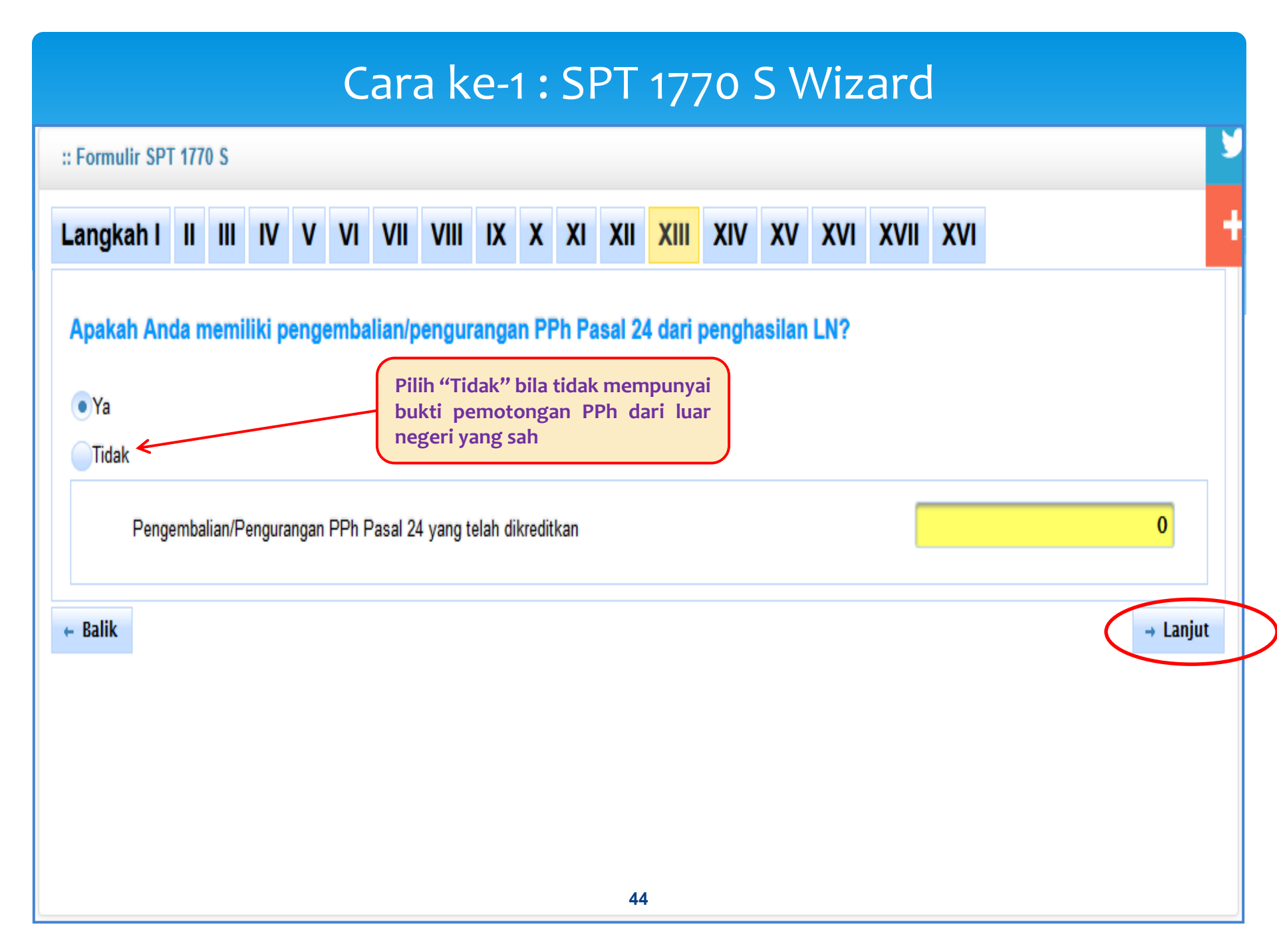

|                                                               |           |        |        |         |         |        |       |        |      |       | <u></u> |    |          |      |     | <br> |   |        |   |
|---------------------------------------------------------------|-----------|--------|--------|---------|---------|--------|-------|--------|------|-------|---------|----|----------|------|-----|------|---|--------|---|
| :: Formulir SPT 1770                                          | S         |        |        |         |         |        |       |        |      |       |         |    |          |      |     |      |   |        | У |
| Langkah I II                                                  | III IV    | ۷      | VI     | VII     | VIII    | IX     | X     | XI     | XII  | XIII  | XIV     | XV | XVI      | XVII | XVI |      |   |        | + |
| Apakah Anda melakukan pembayaran PPh Pasal 25?                |           |        |        |         |         |        |       |        |      |       |         |    |          |      |     |      |   |        |   |
| 14a. PPh Yang di                                              | bayar Ser | ndiri: | > PPh  | Pasal   | 25      |        |       |        |      |       |         |    | Г        |      |     |      |   | 0      |   |
| Apakah Anda su                                                | dah me    | mba    | yar S  | TP PF   | Ph Pas  | al 25  | (hai  | nya p  | okok | pajak | )?      |    |          |      |     |      |   |        |   |
| 14b. PPh Yang di                                              | bayar Ser | ıdiri: | > STP  | PPh P   | asal 25 | (Hanya | a Pok | ok Paj | ak)  |       |         |    | $\vdash$ |      |     |      |   | 0      |   |
| Apakah Anda melakukan pembayaran Fiskal LN?                   |           |        |        |         |         |        |       |        |      |       |         |    |          |      |     |      |   |        |   |
| 14c. PPh Yang di                                              | bayar Ser | idiri  | > Fisk | al Luar | Negeri  |        |       |        |      |       |         |    | ┢        |      |     |      |   | 0      |   |
| ← Balik                                                       |           |        |        |         |         |        |       |        |      |       |         |    |          |      |     | (    | - | Lanjut |   |
| Tidak perlu diisi bila tidak<br>mempunyai bukti pembayarannya |           |        |        |         |         |        |       |        |      |       |         |    |          |      |     |      |   |        |   |
|                                                               |           |        |        |         |         |        |       |        | 45   | 5     |         |    |          |      |     |      |   |        |   |

:: Formulir SPT 1770 S

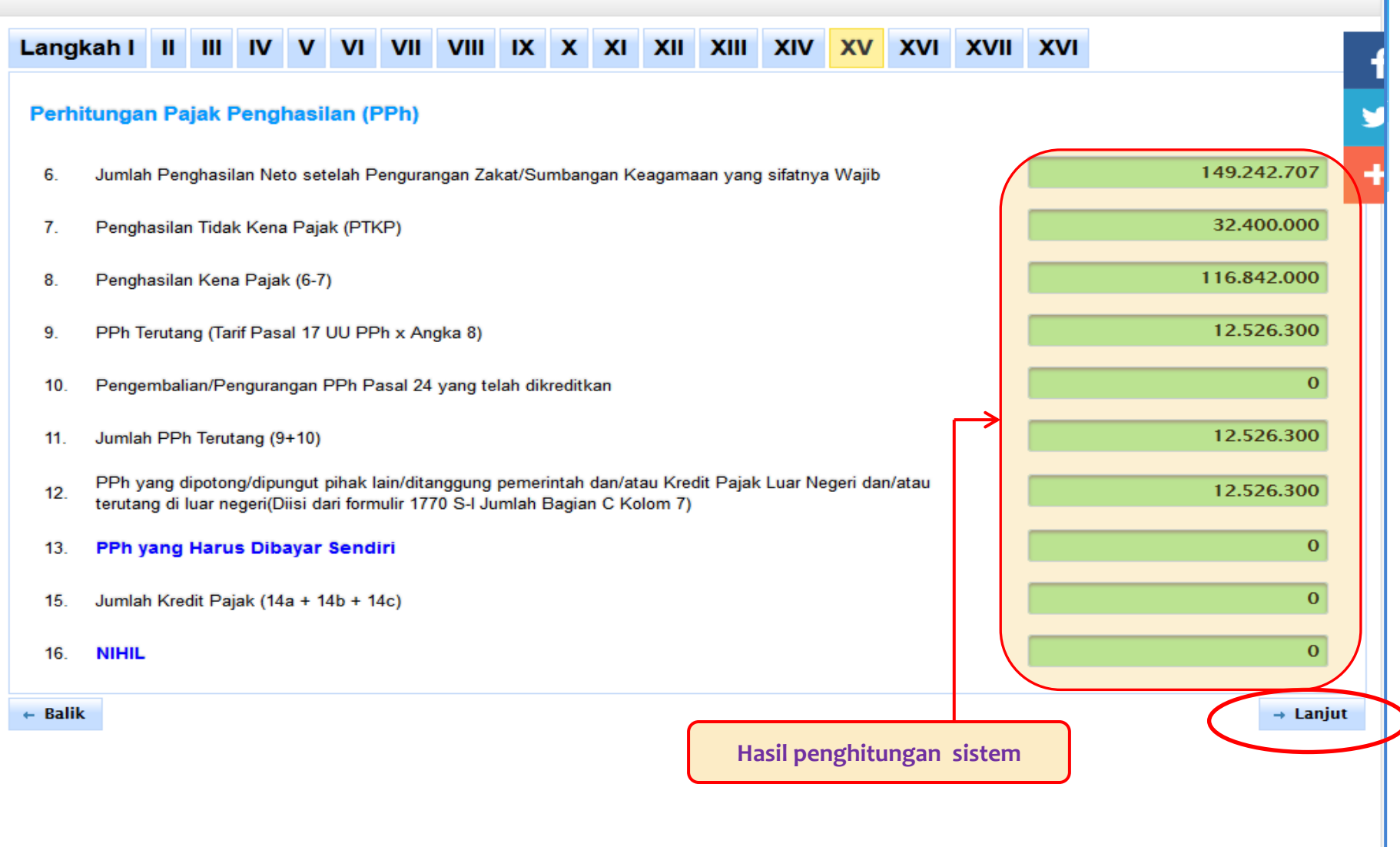

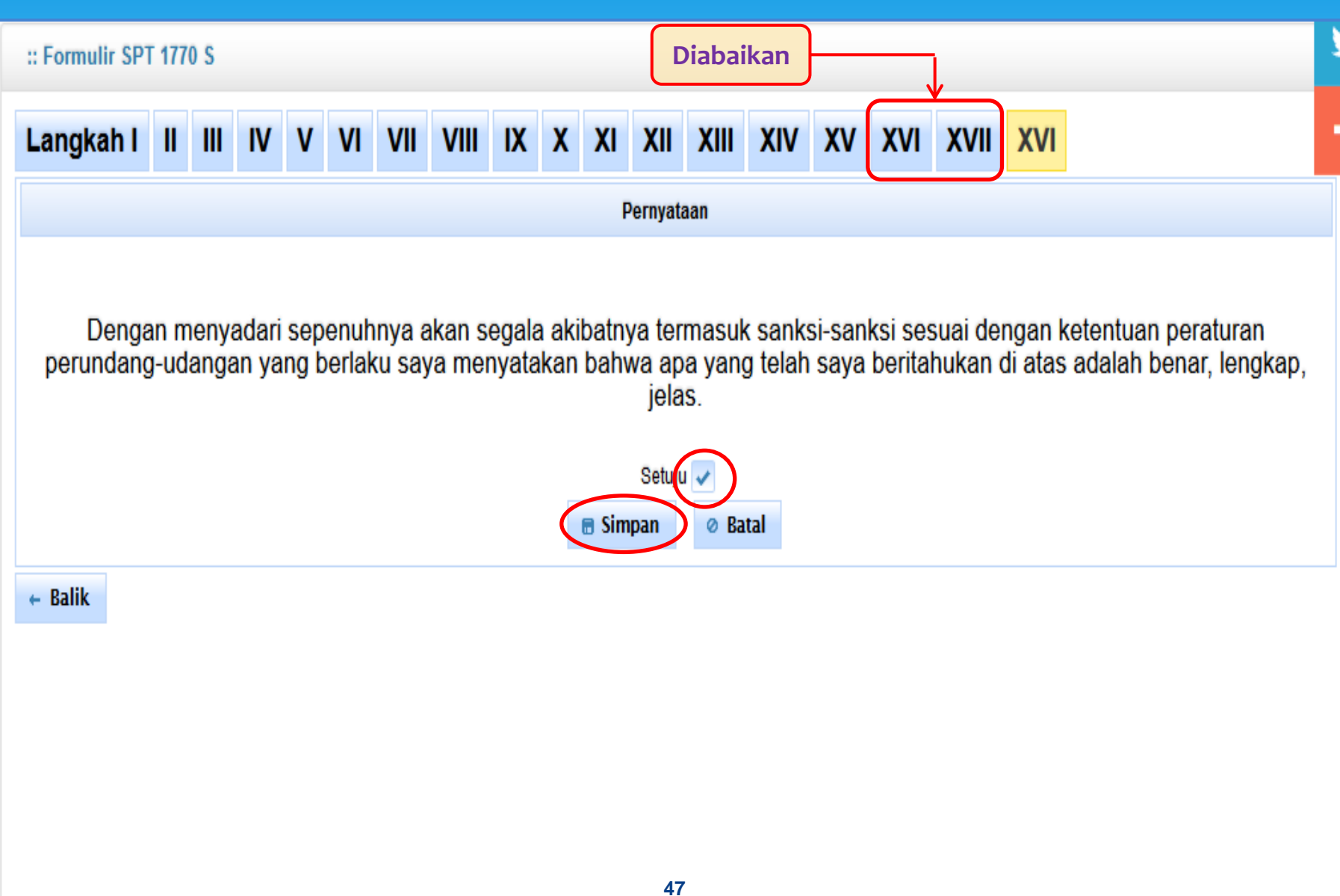

### Cara ke-2: SPT 1770 S

| Home : e-File SPT: :: Cek SPT: :: How To: :: Feed   Bashboard :: e-File SPT: :: Dashboard e-Filing Petunjuk Penggunaan Saran   PENDAFTARAN Home / SPT 1770 S :: Formulir SPT 1770 S :: Formulir SPT 1770 S   SerLE SPT : SpT 1770 S :: Formulir 1770 S-I Formulir 1770 S-II Formulir Induk 1770 S   Saran :: Formulir SPT 1770 S :: Formulir 1770 S-II Formulir Induk 1770 S   Saran :: Formulir SPT 1770 S :: Formulir 1770 S-II Formulir Induk 1770 S   Saran :: Formulir 1770 S-II Formulir Induk 1770 S   Saran :: Formulir SPT 1770 S :: Formulir 1770 S-II   Saran :: Formulir SPT 1770 S :: Formulir 1770 S-II   Saran :: Formulir 1770 S-I Formulir 1770 S-II   Saran :: Formulir 1770 S-I Formulir 1770 S-II   Saran :: Formulir 1770 S-II Formulir Induk 1770 S   Saran :: Formulir 1770 S-II Formulir Induk 1770 S   Saran :: Formulir 1770 S-II Formulir Induk 1770 S   Saran :: Formulir 1770 S-II Formulir 1770 S-III   Saran :: Layanan e-fling in terbatas pada penyampalan SPT Tahunan Tahun Pajak 2013   :: Layanan e-fling in terbatas pada penyampalan SPT dianapakian apabila SPT dianapakian setelah Diyen Pajak metakukar pemeriksaan atau menerbitkan SKP   *: Video Tutorial :: Video Tutorial                                                                                                    |                   |                                                                                       |                                                                                         | 2                                                     |                     |  |
|----------------------------------------------------------------------------------------------------|-------------------|---------------------------------------------------------------------------------------|-----------------------------------------------------------------------------------------|-------------------------------------------------------|---------------------|--|
| Dashboard Isi dan Kirim SPT Online Dashboard e-Filing Petunjuk Penggunaan Saran   ENDAF TARAN Home / SPT 1770 S   Registrasi   Ubah Email   FILE SPT   SPT 1770 S   SPT 1770 S   SPT 1770 S   SPT 1770 S   SPT 1770 S   SPT 1770 S   SPT 1770 S   SPT 1770 S   SPT 1770 S   SPT 1770 S   SPT 1770 S   SPT 1770 S   SPT 1770 S   SPT 1770 S   SPT 1770 S   Sept 1770 S   Sept 1770 S   Sept 170 S   Sept 170 S   Sept 1                                                                                                    | Home              | e-File SPT :                                                                          | : Cek SPT :                                                                             | How To :                                              | · Feedback :        |  |
| ENDAFTARAN   Registrasi   Ubah Email   #FILE SPT   SPT 1770 S   SPT 1770 S   SPT 1770 S   SPT 1770 S   SPT 1770 S   SPT 1770 S   SPT 1770 S   SPT 1770 S   SPT 1770 S   SPT 1770 S   SPT 1770 S   SPT 1770 S   Submit SPT   ANTUAN   FAQ E-Filing   Video Tutorial   * Bagikan  Tweet 445 Exactly 445 Exactly                                                                                                    | Dashboard         | lsi dan Kirim SPT Online                                                              | Dashboard e-Filing                                                                      | Petunjuk Penggunaan                                   | Saran Anda          |  |
| egistrasi the for Hinds the formuli of the formuli of the formuli | DAFTARAN          | Homo / SPT 1770 S                                                                     |                                                                                         |                                                       |                     |  |
| Abbah Email   FILE SPT   SPT 1770 S   SPT 1770 S   SPT 1770 SS   SPT 1770 SS   SPT Tahun 2012   Abbah Email   SPT Tahun 2012   Abbah Email   SPT Tahun 2012   Abbah Email   SPT Tahun 2012   Subah Email   SPT Tahun 2012   Subah Email   Subah Email   Subah Email   Subah Email   Subah Email   SPT Tahun 2012   Subah Email   Subah Email   Subah Email   Subah Email   Subah Email   Subah Email   Subah Email   Subah Email   Subah Email   Subah Email   Subah Email   Subah Email   Subah Email   Subah Email   Subah Email <td< td=""><td>Registrasi</td><td></td><td></td><td></td><td></td></td<>                                                                                                    | Registrasi        |                                                                                       |                                                                                         |                                                       |                     |  |
| FILE SPT   SPT 1770 S Wizard   SPT 1770 S   SPT 1770 SS   SPT 1770 SS   SPT Tahun 2012   Submit SPT   ANTUAN   FAQ E-Filing   Video Tutorial   Bagikan  Tweet 445 tebook                                                                                                    | Ubah Email        | :: Formulir SPT 1770 S                                                                |                                                                                         |                                                       |                     |  |
| SPT 1770 S   SPT 1770 S   SPT 1770 S   SPT 1770 S   SPT 1770 S   SPT 1770 S   Surat Pemberitahuan (SPT)   1. Tahun Pajak *   2013   SPT 1770 S   Submit SPT   SANTUAN   FAQ E-Filing   * Video Tutorial   Tweet 445 Eacobook                                                                                                    | E-FILE SPT        |                                                                                       |                                                                                         |                                                       |                     |  |
| S SPT 1770 S S SPT 1770 S S SPT 1770 S S SPT Tahun 2012 S SPT Tahun 2012 S Submit SPT BANTUAN FAQ E-Filing Video Tutorial S Hagikan S Hagikan T Tweet 445 Facebook                                                                                                    | SPT 1770 S Wizard | Umum Formulir 1770 S-I                                                                | Formulir 1770 S-II Formuli                                                              | r Induk 1770 S                                        |                     |  |
| © SPT 1770 SS   © SPT Tahun 2012   © Submit SPT   BANTUAN   ● FAQ E-Filing   • Video Tutorial                                                                                                    | 2 SPT 1770 S      | Surat Pemberitahuan (SPT)                                                             |                                                                                         |                                                       |                     |  |
| <ul> <li>2 SPT Tahun 2012</li> <li>3 Submit SPT</li> <li>BANTUAN</li> <li>A E-Filing</li> <li>Video Tutorial</li> <li>2. Pembetulan Ke *</li> <li>Layanan e-filing ini terbatas pada penyampaian SPT Tahunan Tahun Pajak 2013</li> <li>Berdasarkan Undang-Undang KUP Pasal 3 ayat(7) huruf D, SPT dianggap tidak disampaikan apabila SPT disampaikan setelah Dirjen Pajak melakukar pemeriksaan atau menerbitkan SKP</li> <li>Bagikan </li> <li>Tweet 445</li> <li>tacbook</li> </ul>                                                                                                    | 3 SPT 1770 SS     | 1. Tahun Pajak *                                                                      |                                                                                         | 2013                                                  |                     |  |
| <ul> <li>Submit SPT</li> <li>SANTUAN         <ul> <li>FAQ E-Filing</li> <li>Video Tutorial</li> <li>Eerdasarkan Undang-Undang KUP Pasal 3 ayat(7) huruf D, SPT dianggap tidak disampaikan apabila SPT disampaikan setelah Dirjen Pajak melakukar pemeriksaan atau menerbitkan SKP</li> <li>Bagikan</li></ul></li></ul>                                                                                                    | SPT Tahun 2012    | 2. Pembetulan Ke *                                                                    |                                                                                         |                                                       |                     |  |
| <ul> <li>Bantuan</li> <li>Layanan e-filing ini terbatas pada penyampaian SPT Tahunan Tahun Pajak 2013</li> <li>Berdasarkan Undang-Undang KUP Pasal 3 ayat(7) huruf D, SPT dianggap tidak disampaikan apabila SPT disampaikan setelah Dirjen Pajak melakukar pemeriksaan atau menerbitkan SKP</li> <li>Video Tutorial</li> <li>Bagikan</li> <li>Tweet 445</li> <li>facebook</li> </ul>                                                                                                    | Submit SPT        |                                                                                       |                                                                                         |                                                       |                     |  |
| <ul> <li>FAQ E-Filing</li> <li>Video Tutorial</li> <li>Bagikan</li> <li>Tweet 445<br/>acebook</li> </ul>                                                                                                    | ANTUAN            | Layanan e-filing ini terbatas pada p                                                  | enyampaian SPT Tahunan Tahun Pajak 201<br>2 Recei 2 evet/2) buruf D. SPT diapagen tidal | 3<br>k diaampaikan anabila SBT diaampaikan aatalah Di | ian Daiak malakukan |  |
| <ul> <li>Video Tutorial</li> <li>Bagikan</li> <li>Tweet 445</li> <li>Tacebook</li> </ul>                                                                                                    | FAQ E-Filing      | <ul> <li>Berdasarkan Ondang-Ondang Kor<br/>pemeriksaan atau menerbitkan Sk</li> </ul> | Pasars ayaq(7) nurur D, SPT dianggap tidar<br>P                                         | k disampaikan apabila SPT disampaikan selelah Dir     | јен најак тегакикан |  |
| ➢ Bagikan  ▲ Tweet 445 facebook                                                                                                    | ■ Video Tutorial  |                                                                                       |                                                                                         |                                                       |                     |  |
| ➢ Bagikan ➢ Tweet {445 facebook                                                                                                    |                   |                                                                                       |                                                                                         |                                                       |                     |  |
| ★ Bagikan ★ Tweet 445  facebook                                                                                                    |                   |                                                                                       |                                                                                         |                                                       |                     |  |
| Tweet 445<br>facebook                                                                                                    | → Bagikan         |                                                                                       |                                                                                         |                                                       |                     |  |
| facebook                                                                                                    | <b>Tweet</b> 445  |                                                                                       |                                                                                         |                                                       |                     |  |
|                                                                                                    | facebook          |                                                                                       |                                                                                         |                                                       |                     |  |
|                                                                                                    |                   |                                                                                       |                                                                                         |                                                       |                     |  |
|                                                                                                    |                   |                                                                                       |                                                                                         |                                                       |                     |  |
|                                                                                                    |                   |                                                                                       |                                                                                         |                                                       |                     |  |

### Cara ke-3: SPT 1770 SS

|                         |                                                                              |                                                            | 2                                        |                              |
|-------------------------|------------------------------------------------------------------------------|------------------------------------------------------------|------------------------------------------|------------------------------|
| Home                    |                                                                              |                                                            | i How To :                               | · Foodback :                 |
| Dashboard               | lsi dan Kirim SPT Online                                                     | Dashboard e-Filing                                         | Petuniuk Penggunaan                      | Saran Anda                   |
| ENDAFTARAN              |                                                                              |                                                            |                                          |                              |
| Registrasi              | Home / SPI 1/70 SS                                                           |                                                            |                                          |                              |
| <sup>6</sup> Ubah Email | :: Formulir SPT 1770 SS                                                      |                                                            |                                          |                              |
| -FILE SPT               |                                                                              |                                                            |                                          |                              |
| SPT 1770 S Wizard       | Umum Formulir 1770 SS                                                        |                                                            |                                          |                              |
| SPT 1770 S              | Surat Pemberitahuan (SPT)                                                    |                                                            |                                          |                              |
| 3 SPT 1770 SS           | 1. Tahun Pajak *                                                             |                                                            | 2013                                     | •                            |
| SPT Tahun 2012          | 2. Pembetulan Ke *                                                           |                                                            |                                          | ol                           |
| Submit SPT              |                                                                              |                                                            |                                          |                              |
| BANTUAN                 | Layanan e-filing ini terbatas p                                              | ada penyampaian SPT Tahunan <b>Tahun</b>                   | Pajak 2013                               |                              |
| FAQ E-Filing            | <ul> <li>Berdasarkan Undang-Undang<br/>melakukan pemeriksaan atau</li> </ul> | ) KUP Pasal 3 ayat(7) huruf D, SPT dian<br>menerbitkan SKP | ggap tidak disampaikan apabila SPT disan | npaikan setelah Dirjen Pajak |
| ▶ Video Tutorial        |                                                                              |                                                            |                                          |                              |
|                         |                                                                              |                                                            |                                          | → Laniut                     |
|                         |                                                                              |                                                            |                                          |                              |
| → Bagikan               |                                                                              |                                                            |                                          |                              |
| <b>Y</b> Tweet 445      |                                                                              |                                                            |                                          |                              |
| facebook                |                                                                              |                                                            |                                          |                              |
|                         |                                                                              |                                                            |                                          |                              |
|                         |                                                                              | 49                                                         |                                          |                              |

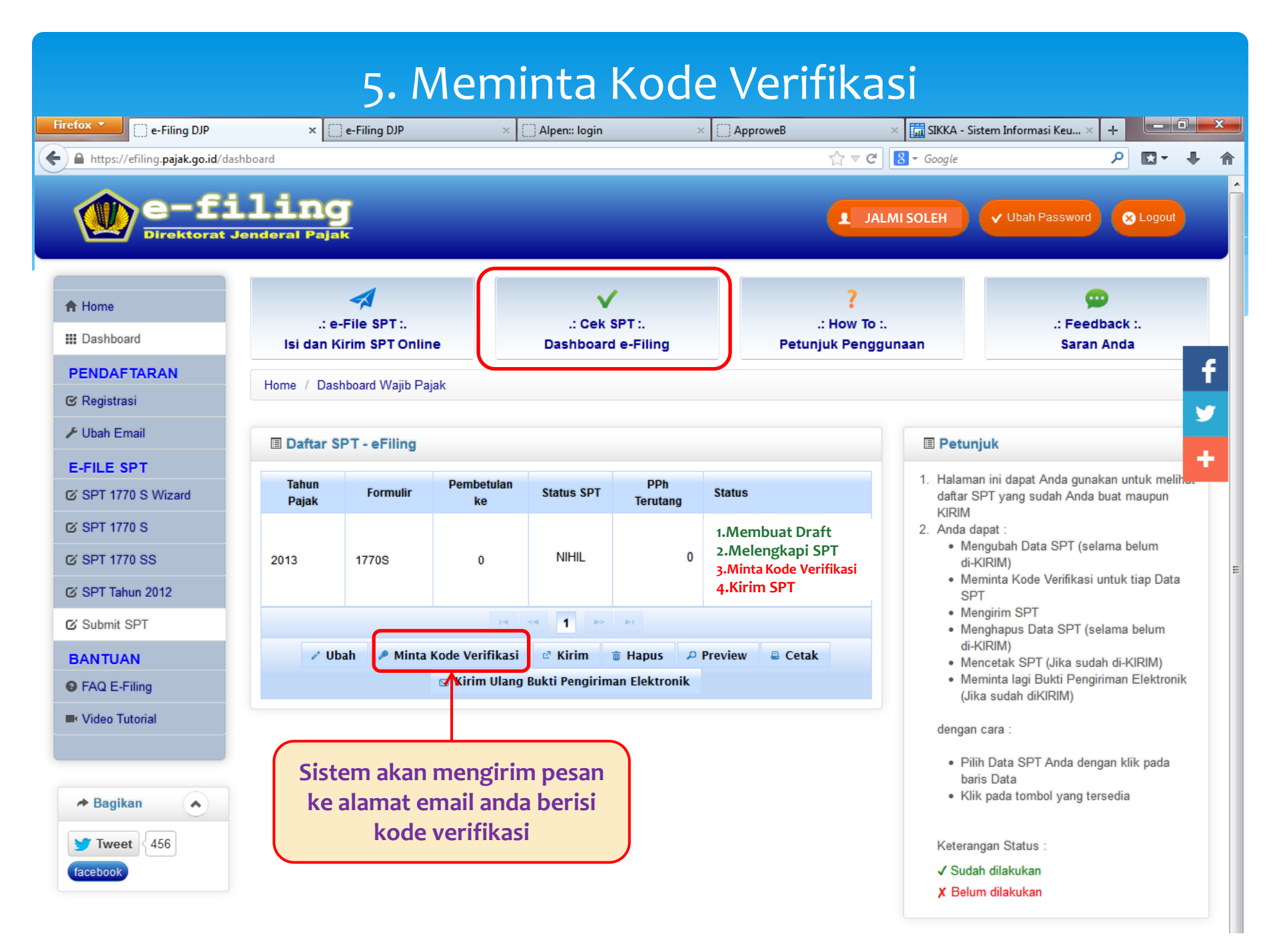

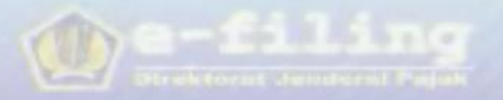

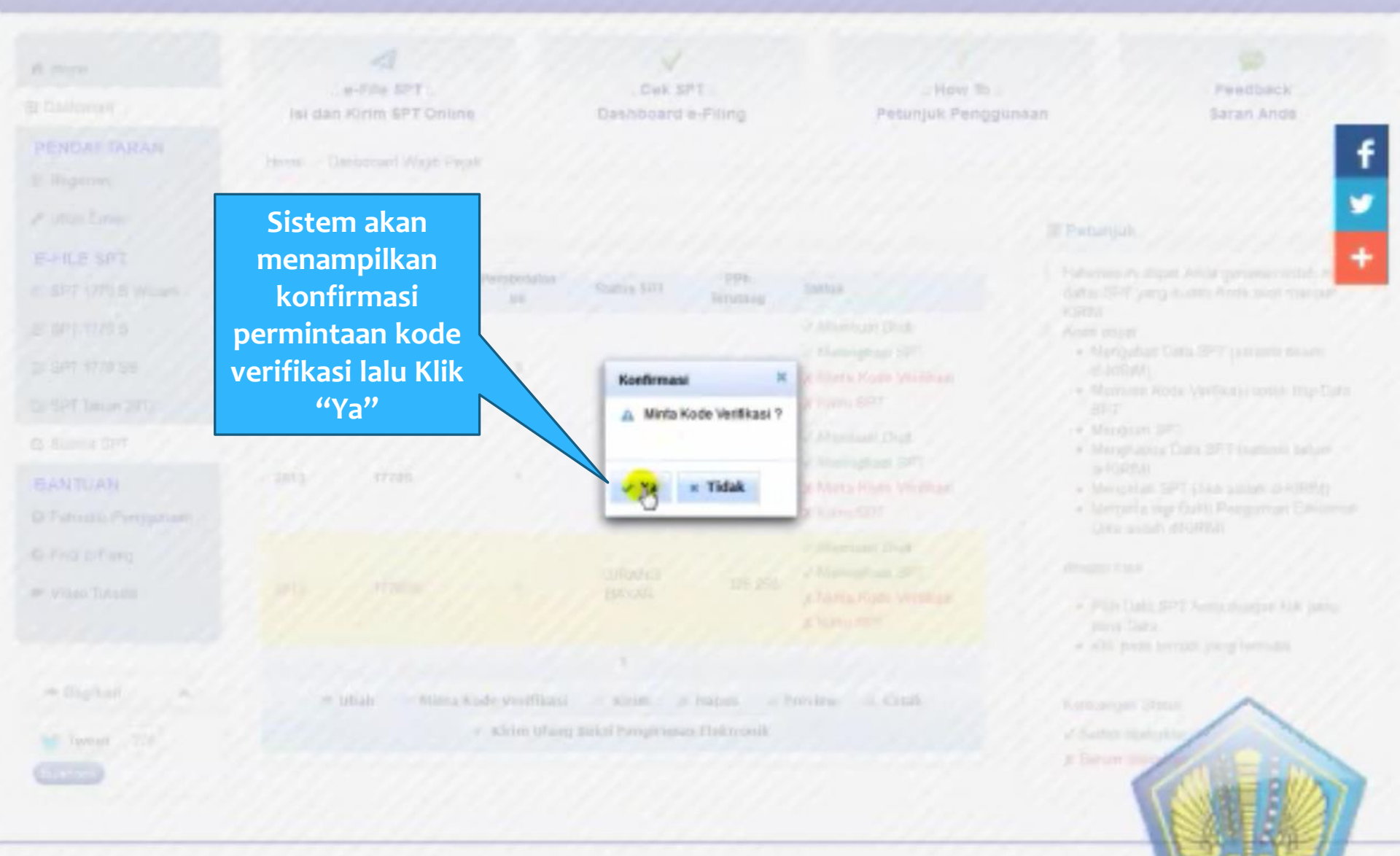

G. 2017 Directival Acodered Paper Freedor, paper of Proveneeroved secondered Congre Onerre Mostlar Freedor Apple Salar Salar Teamine companie taoggal 22/12/2213 Terrighter second page relations 1226 a 1031

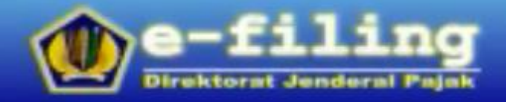

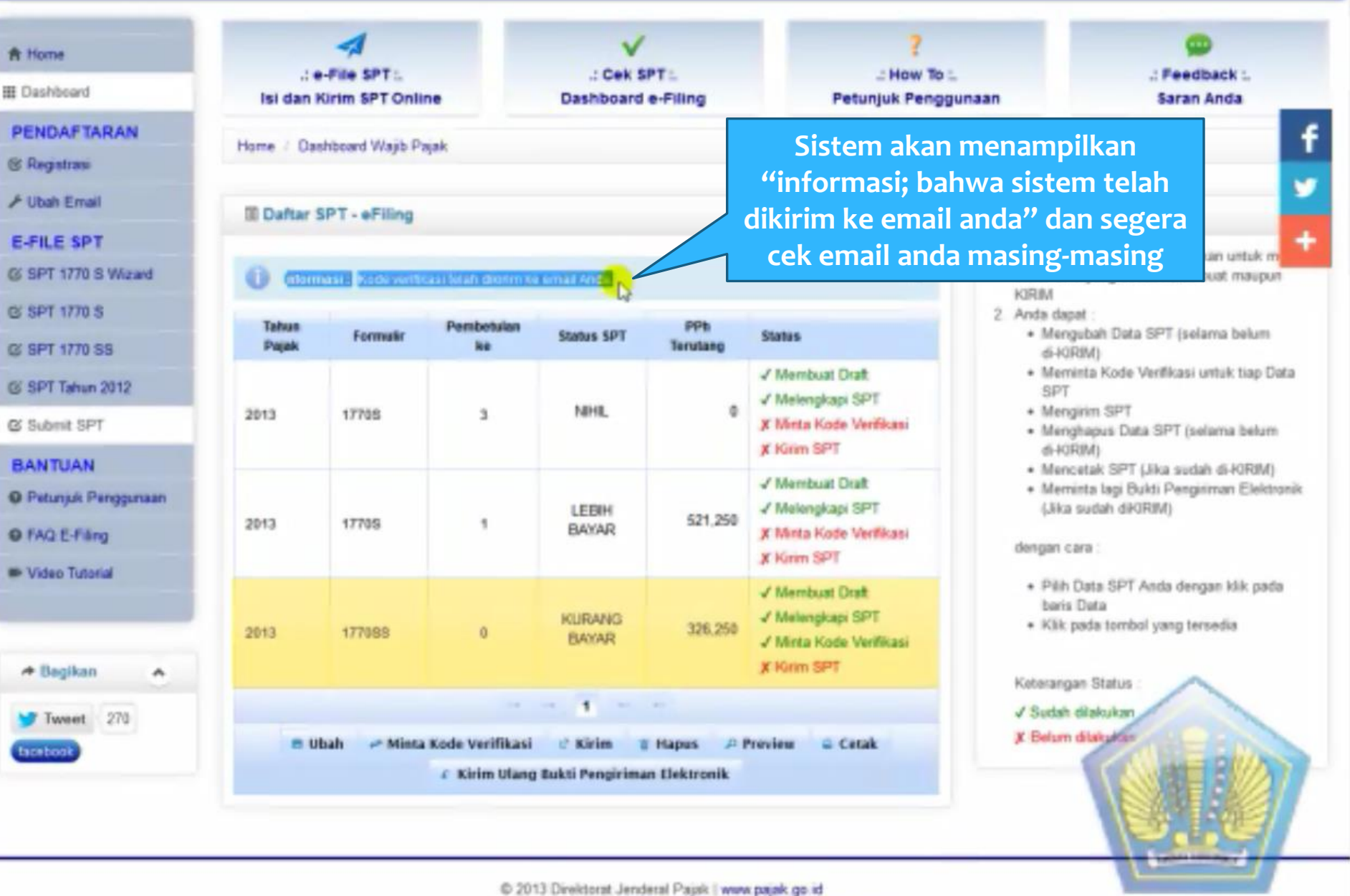

| Google                                                                  |      |                                    |                                                                                                    | - 4            |
|-------------------------------------------------------------------------|------|------------------------------------|----------------------------------------------------------------------------------------------------|----------------|
| Gmail -                                                                 |      | C Laterrya.*                       | 1-50 dari 4.083 < >                                                                                                    | ¢٠             |
| Test .                                                                  | Utam | •                                  | Sosial         Interview         Promosi         Electronic         +           Processock, Vieneo, Abi Illamyten (via T.         Promosi         Electronic         +                                                                                                    |                |
| Read Bank (1.676)                                                       |      | etiling (21)                       | (e-Filing) Kode Verifikasi - Penyampaian SPT Tahunan 1770S atau 1770SS - Online © Direktorat Jenderal Pajak<br>(e-Filing) Bukti Pener Elektronik - eFiling - Pelaporan SPT Tahunan 1770S atau 1770SS © Direktorat Jen                                                                                                    | 21.43<br>20.31 |
| Data Series                                                             |      | alling di                          | Klik email dari e-<br>filing@pajak.go.id                                                                                                    | 55.55          |
| Toda incontinuity                                                       |      | any tana                           | entang kode verifikasi                                                                                                    |                |
| A Disecto                                                               |      |                                    | Chanters & Did. Spream Statement of Control Control Control Control Control Of Control & Control Control Contr |                |
| Annual Sectors     Annual Sectors     Annual Sectors     Annual Sectors |      |                                    | Send New Yorks handlak some some til sine find and the longs had, some sensetigent og                                                                                                    |                |
| a and tang                                                              |      | dal'in loss                        | The Rocky Address Analytics                                                                                                    | -              |
| Destroy     Tourise terms     Del Perigen 1                             |      | Tanahase Master<br>NA Associations | Productions for 2010 (Samples Westly 1271201), The Constant Proof State (N2 Second and 12 Second and 12 Second and | 21 Dec         |
| <ul> <li>Apple (and</li> <li>Apple (and</li> <li>Apple (and</li> </ul>  |      | ang th formula                     |                                                                                                    | (1) Dec        |
| e foración<br>e fany as                                                 |      | March 10                           | And the second car being the other shares having the S brown and the second second sec |                |
| * parte age 15<br>* Tabarange fait<br>* State aller                     |      | Mill Insues Saming                 |                                                                                                    |                |
| * string                                                                |      | Principal and State                | Give Away: 12 Days of Freedom are from the control of the control of the control  | to the         |

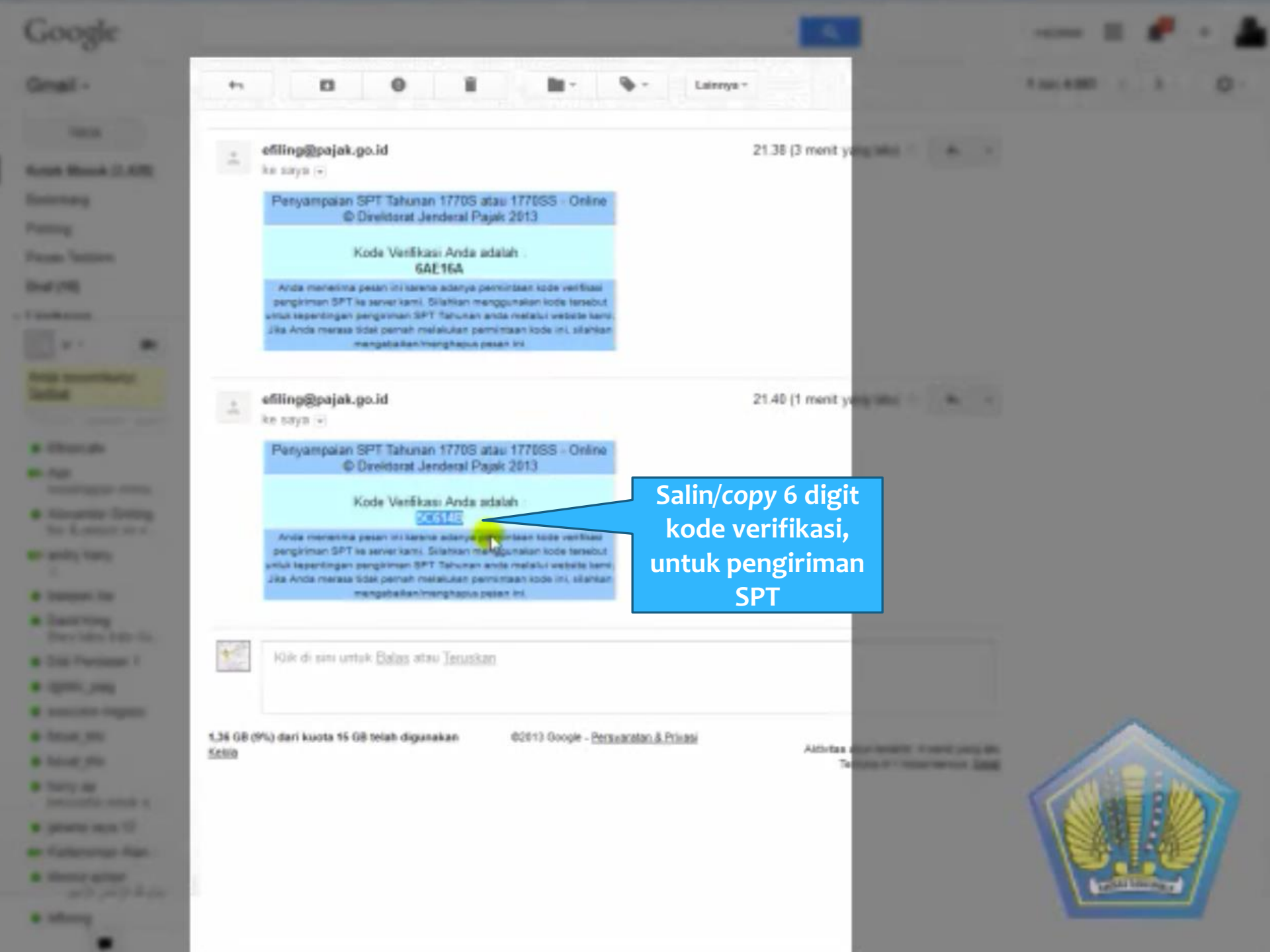

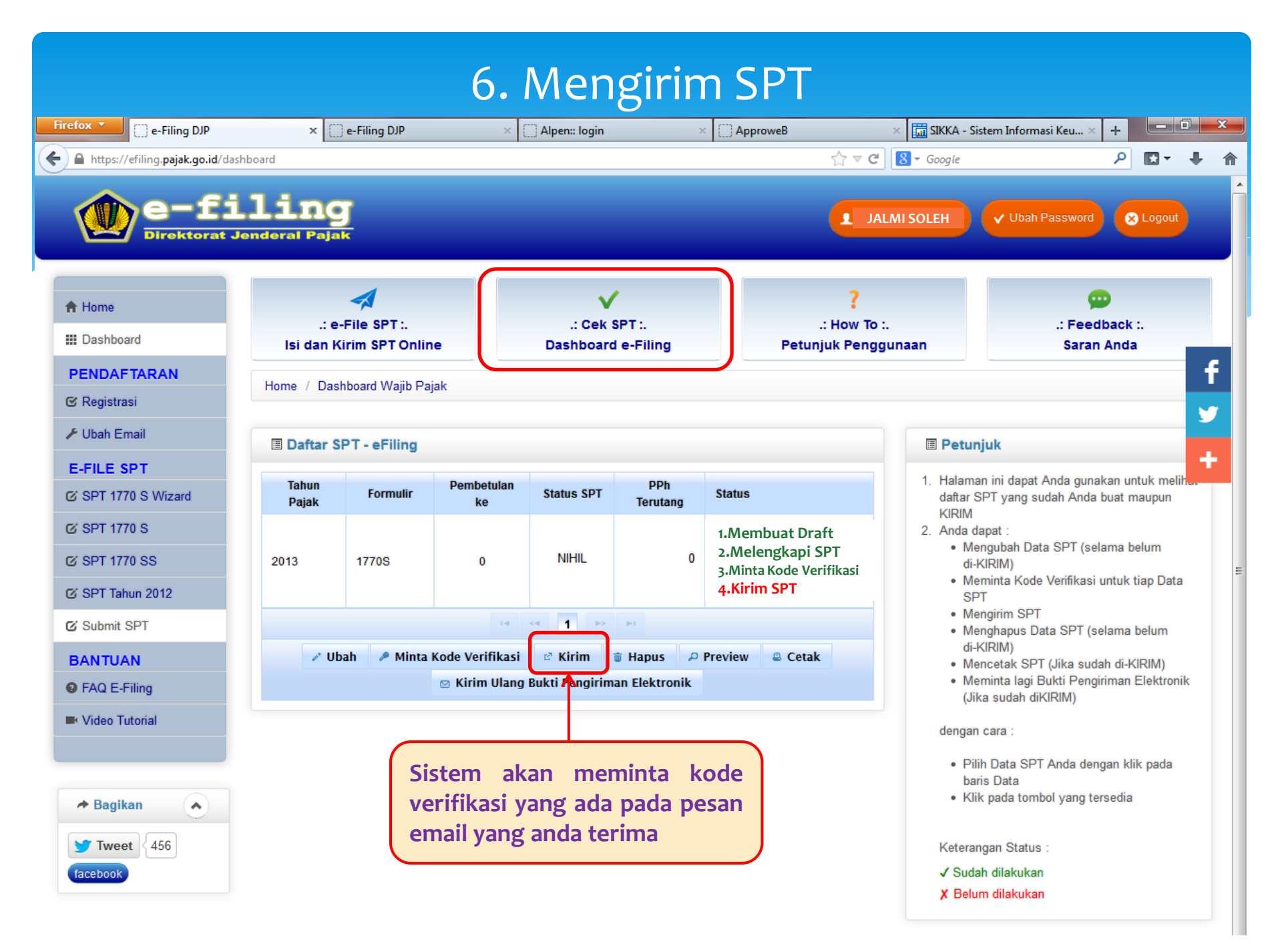

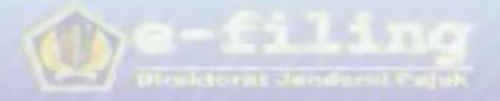

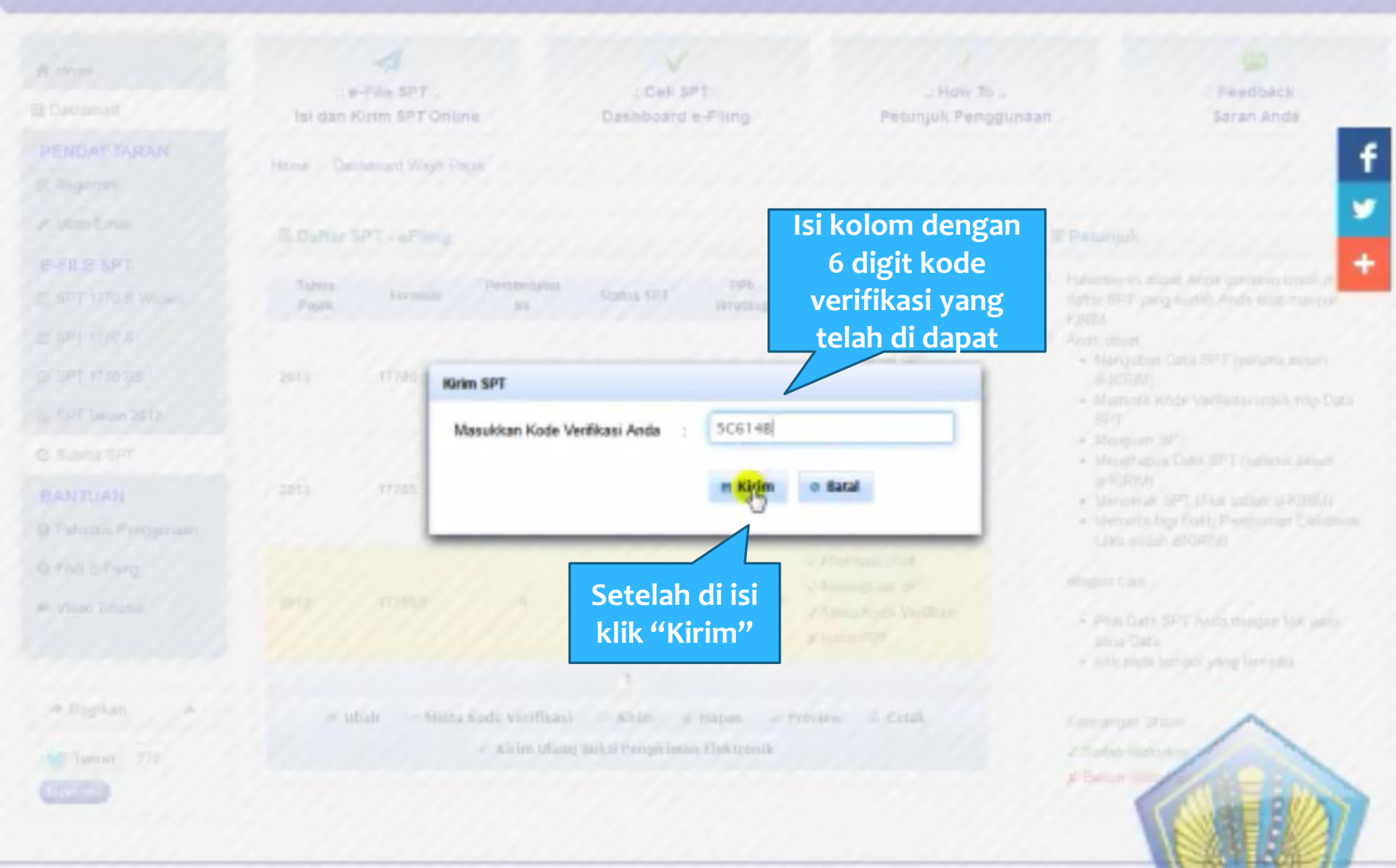

Co 2011 Direktorat amderial Pathi Freeke pajak ge at 45 Regelmenteri alternisti Google Ostorne - Mazilia Faelgat Apple Selas Selice terather derostilis terogoal 22/12/2011 Tarrosten derostilis faste resource 1285 x 1021

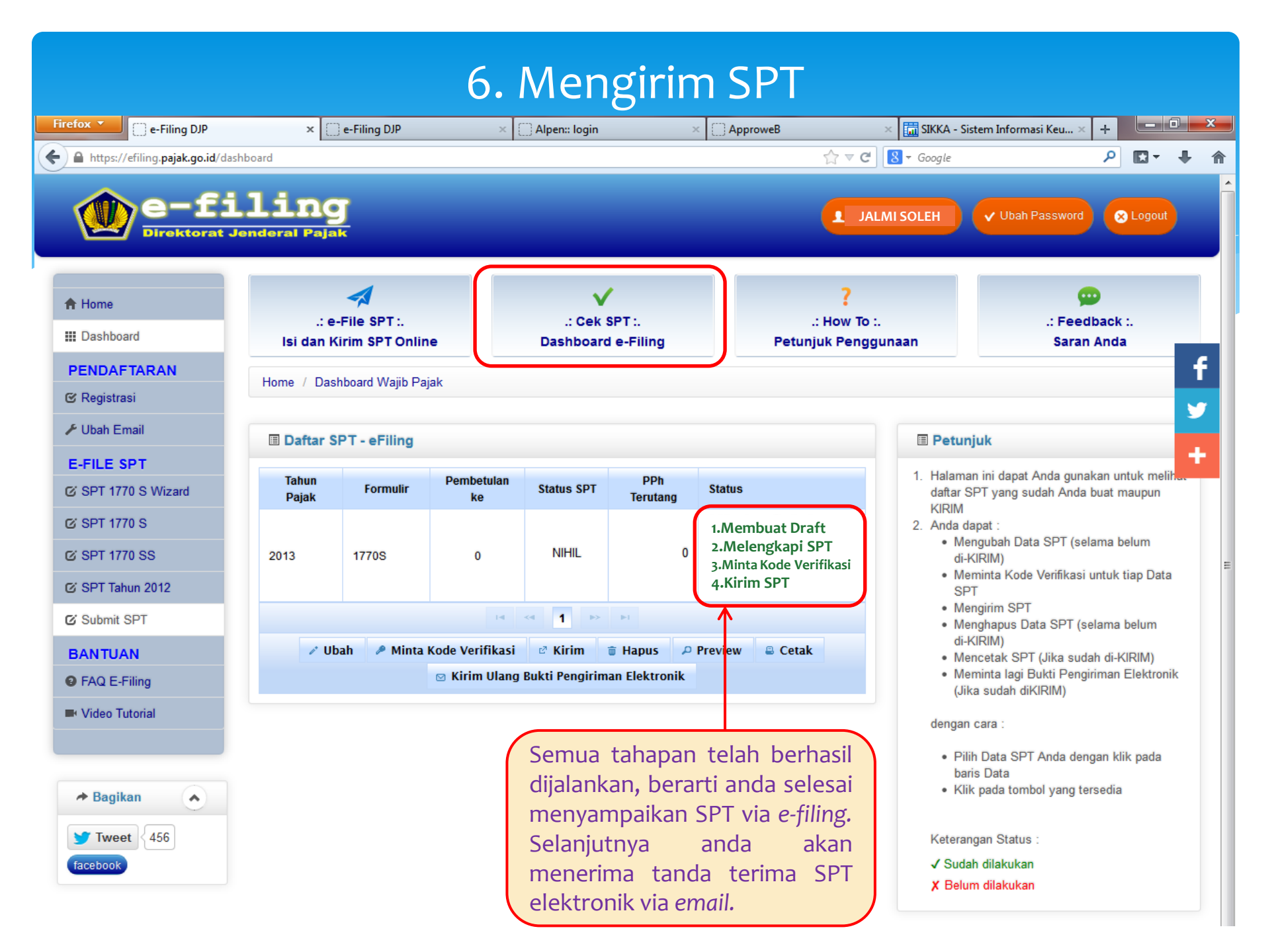

## Contoh Tanda Terima SPT Elekronik

eFiling - Pelaporan SPT Tahunan 1770S atau 1770SS © Direktorat Jenderal Pajak 2013

Berikut adalah Bukti Penerimaan Elektronik Anda.

Nama : JALMI SOLEH NPWP : 079470399423000 Tahun Pajak : 2013 Jenis SPT : 1770S Pembetulan ke : 0 Status SPT : Nihil Tanggal Penyampaian : 10/02/2014 18:17:54 NTTE : 71399206362147010451

Terimakasih telah menyampaikan Laporan SPT Tahunan Anda.

# Hatur Nuhun....